# FLIGHT CLEARANCE APPLICATION

HOW TO ACCESS THE SYSTEM

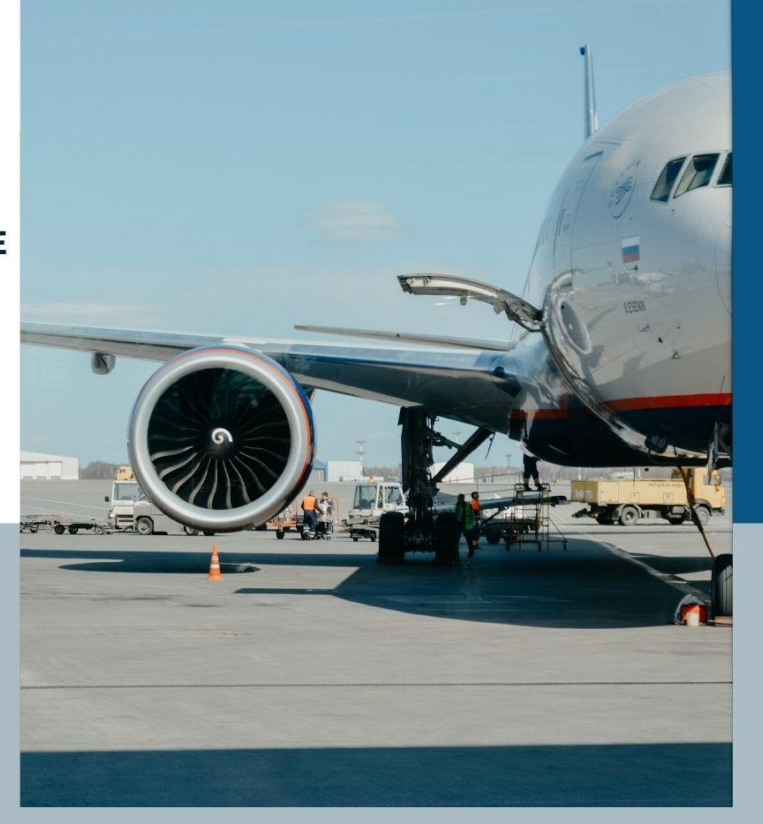

DEVELOPED BY: APPLICATION DEVELOPMENT UNIT CENTRAL INFORMATION SYSTEMS DIVISION EMMANUEL ANQUETIL BUILDING, 4TH FLOOR, PORT LOUIS, SIR SEEWOOSAGUR RAMGOOLAM ST, PORT LOUIS VERSION 1.0

01 DECEMBER 2022

# Contents

| 1.0 Introduction to the system                               | 4    |
|--------------------------------------------------------------|------|
| 2.0 Logging in to the System                                 | 5    |
| The Login screen is as follows:                              | 5    |
| 2.1 Login for Portal Operators                               | 5    |
| 2.2 Login Error                                              | 6    |
| 2.3 User redirected to the Login page                        | 6    |
| 3.0 Home page/List of Pending Applications                   | 7    |
| 4.0 Navigation Menu                                          | 8    |
| 5.0 Starting a New Application part 1 of 2 – Private Landing | 9    |
| 5.1 Starting a Submit Application part 2 of 2                | . 11 |
| 5.2 Filling the form Private Landing                         | .13  |
| 5.3 User saving the application                              | . 14 |
| 6.0 Editing Applications                                     | . 15 |
| 6.1 User being redirected to Edit page                       | . 16 |
| 6.2 Editing form details                                     | . 17 |
| 6.2.1 Adding a new record for Crew                           | . 17 |
| 6.2.2 Record added successfully for Medical Crew             | .21  |
| 6.2.3 Update Medical Crew Details                            | .21  |
| 6.2.4 Updating Medical Crew Details                          | . 23 |
| 6.2.5 Delete Medical Crew record                             | . 25 |
| 6.2.6 Deleting a Medical Crew record                         | . 25 |
| 6.3 Back to the Main form                                    | . 26 |
| 6.3.1 Edit Patient                                           | .26  |
| 6.3.2 User editing the patient list                          | . 27 |
| 6.3.3 Adding a new record for Patient                        | . 27 |
| 6.3.4 Record added successfully for Medical Patient          | .31  |
| 6.3.5 Update Medical Patient Details                         | .31  |
| 6.3.6 Updating Medical Patient Details                       | .32  |
| 6.3.4 Delete Medical Patient record                          | .33  |
| 6.3.5 Deleting a Medical Patient record                      | .33  |
| 6.4 Back to the Main form                                    | . 35 |
| 6.4.1 Adding a new record for Accompanying Passenger         | .36  |

| 6.4.2 Record added successfully for Medical Accompanying Passenger | 39 |
|--------------------------------------------------------------------|----|
| 6.4.3 Update Accompanying Passenger Details                        |    |
| 6.4.4 Updating Accompanying Passenger Details                      | 41 |
| 6.4.5 Delete Medical Accompanying Passenger record                 | 43 |
| 6.4.6 Deleting a Medical Accompanying Passenger record             | 43 |
| 6.5 Back to the Main form                                          | 44 |
| 6.5.1 Adding a new record for Medical Staff                        | 45 |
| 6.5.2 Record added successfully for Medical Staff                  | 48 |
| 6.5.3 Update Medical Staff Details                                 | 48 |
| 6.5.4 Updating Medical Staff Details                               | 49 |
| 6.5.5 Delete Medical Staff record                                  | 50 |
| 6.5.6 Deleting a Medical Staff record                              | 50 |
| 6.6 Back to the Main form                                          | 51 |
| 6.6.1 Edit Aircraft Details                                        | 51 |
| 6.6.2 Adding a new record for Aircraft details                     | 52 |
| 6.6.3 Edit/ Update Aircraft Details                                | 54 |
| 6.6.4 Delete aircraft details                                      | 56 |
| 6.7 Editing Flight Details                                         | 57 |
| 6.7.1 Edit Itinerary Arrival                                       | 57 |
| 6.7.2 Add Arrival details                                          | 58 |
| 6.7.3 Update/ Edit Arrival Details                                 | 60 |
| 6.7.4 Delete Arrival details                                       | 62 |
| 6.8 Edit Itinerary Departure                                       | 64 |
| 6.8.1 Add Itinerary Departure                                      | 65 |
| 6.8.2 Update/ Edit Itinerary Departure                             | 67 |
| 6.8.3 Delete Itinerary Departure                                   | 69 |
| 7.0 Update Applications Submitted                                  | 71 |
| 8.0 Cancel Application                                             | 75 |

# 1.0 Introduction to the system

This Flight Clearance system has been designed to capture portal operator requests to land, overfly the island of Mauritius.

The most appropriate browser to use to access the system will be google chrome. The link to the website is as follows: <u>https://fco.govmu.org/flight-clearance/Source/Portal/</u> where the users will enter their Username and Password provided by the administrator. Portal operators will have to request login details from administrators for security purposes. Otherwise, anyone will be able to access the system if they were to register on their own. When a portal operator will request for login details, the administrator will get a notification whereby he/she will view details of portal operator and attend the query and provide the portal operator with his login details or deny his/her request if the portal operator does not provide enough details.

The system is explained in further details.

# 2.0 Logging in to the System

### The Login screen is as follows:

The login screen is where the portal operator will get access to the system with a username and password provided by the administrator.

The portal operator needs to enter his email address and password to access the system and click on Login button as shown below:

| <b>Flight Clearance</b> |          |
|-------------------------|----------|
| 10                      | Sign in  |
|                         | 🛔 Email  |
|                         | Password |
|                         |          |

### 2.1 Login for Portal Operators

The Portal Operator logging into the system using his email address and password provided by administrator:

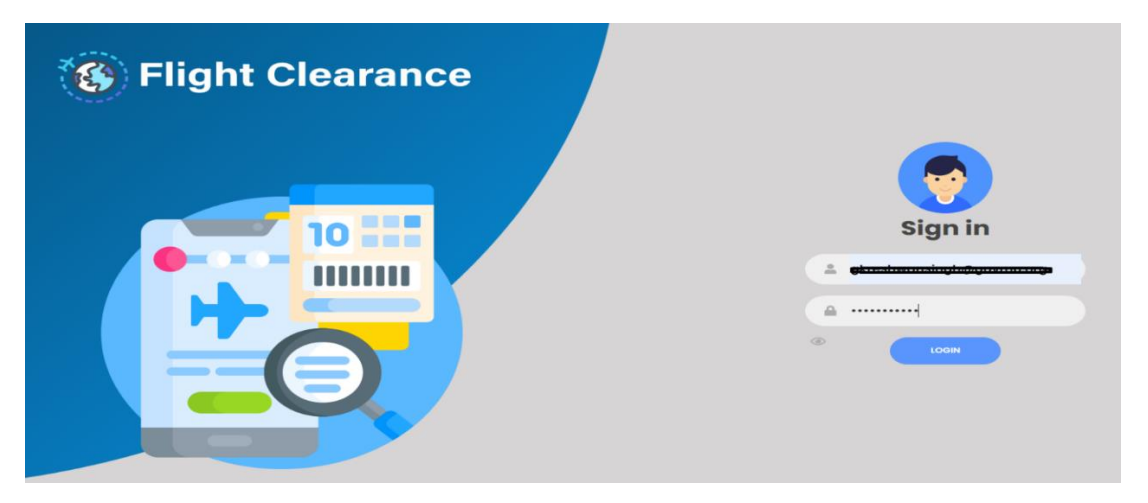

# 2.2 Login Error in case of wrong email address or password

In case a wrong email address or password is filled in by the user, the latter will not be able to access to the system and will be prompted to go back to the Login screen by clicking on 'Login' link as shown below:

← → C 🏠 Not secure | 192.168.5.163/flight-clearance/Source/Portal/ProcessLogin.php

Login failed, Please go Back to Login and try again

### 2.3 User redirected to the Login page

The portal operator is redirected to the Login page upon clicking on the link provided in the previous screenshot:

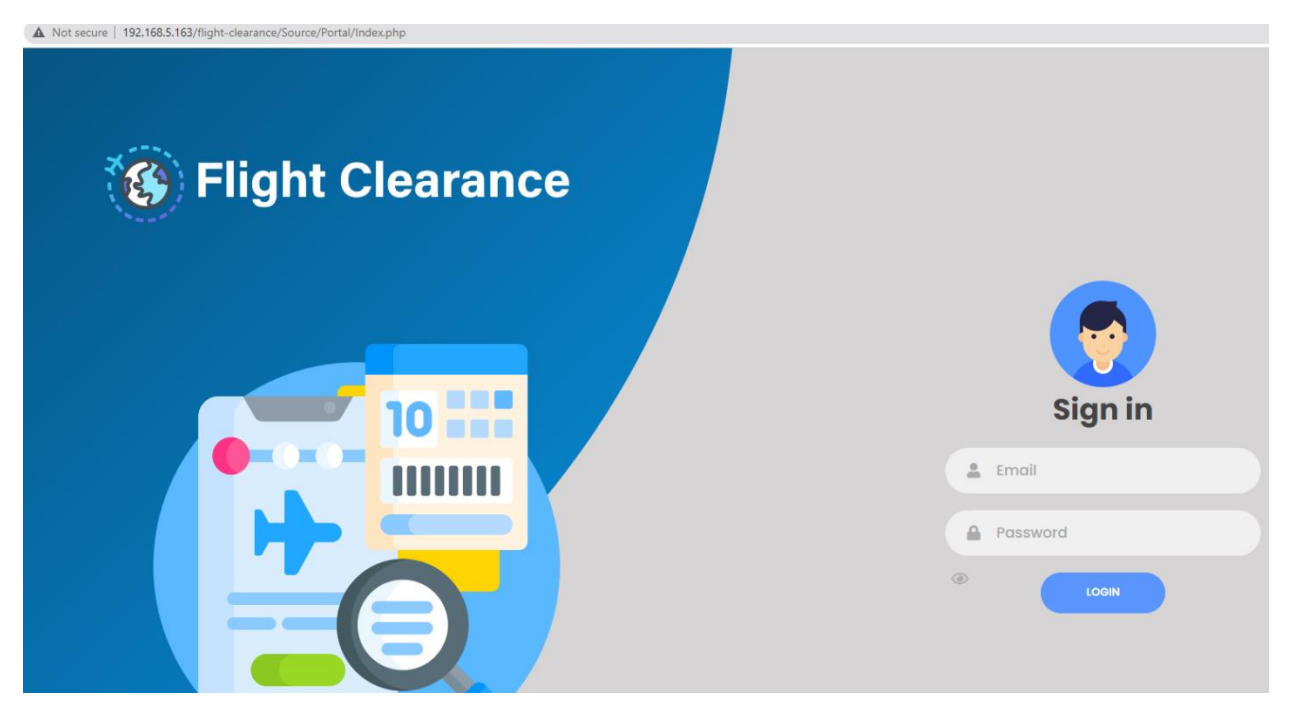

# **3.0 Home page/List of Pending Applications**

Upon successful login the user will be redirected to the List of Pending Applications page that displays list of pending applications that have been filled in by the user and has not yet been approved by the FO. The table will be blank when the user logs into the system for the first time.

| Dashboard             |               |                       |                           | List of Pe         | ending Application            | าร           |                          |                   |      |
|-----------------------|---------------|-----------------------|---------------------------|--------------------|-------------------------------|--------------|--------------------------|-------------------|------|
| New Application       | Show          |                       |                           |                    |                               |              |                          |                   | Sear |
| Pending Applications  | 10<br>entries |                       |                           |                    |                               |              |                          |                   |      |
| Approved Applications | #             | Reference No          | Flight<br>Type            | Flight<br>Category | Operator Name                 | Telephone No | ŧ                        | View <sup>¢</sup> | Edit |
| Cancel Application    | 1             | CAV/AIRL/74/1-2022/3  | Private Flight            | Overflying         | shikha                        | 12345678     | gkreshwansingh@gmail.com | 0                 | ß    |
|                       | 2             | CAV/AIRL/74/1-2022/3  | Private Flight            | Technical Landing  | TEST PTLA                     | 57987652     | test@gmail.com           | 0                 | ø    |
|                       | 3             | CAV/AIRL/74/1/2000-1  | Schedule Flight           | Overflying         | TEST SLA                      | 57987652     | test@gmail.com           | 0                 | ľ    |
|                       | 4             | CAV/AIRL/74/1-2022/1  | Medical Evacuation Flight | Overflying         | MEDICAL OVERFLYING            | 4120000      | test@gmail.com           | 0                 | Ø    |
|                       | 5             | CAV/AIRL/74/1-2022/11 | Private Flight            | Landing            | Private Tech Land Ltd4556     | 12345678     | tse@gmail.com            | 0                 | ľ    |
|                       | 6             | CAV/AIRL/74/1-2022/2  | Private Flight            | Overflying         | TARP AVIATION LLC             | 230          | accounts@jetprime.mu     | 0                 | Ø    |
|                       | 7             | CAV/AIRL/188-2022/    | Medical Evacuation Flight | Overflying         | Seletar Jet Charter Pty Ltd   | 65           | ops@seletarjet.com       | 0                 | Ľ    |
|                       | 8             | CAV/AIRL/74/1-2022/   | Private Flight            | Technical Landing  | Jet Aviation Business Jets AG | 230          | accounts@jetprime.mu     | 0                 | ľ    |
|                       | 9             | CAV/AIRL/74/1-2022/   | Private Flight            | Overflying         | Phoenix Aviation              | 65           | ksakurdeep@govmu.org     | 0                 | ľ    |
|                       | 10            | CAV/AIRL/74/1-2022/   | Private Flight            | Landing            | mori ltd                      | 57987652     | test@gmail.com           | 0                 | ø    |

# 4.0 Navigation Menu

There is also a navigation bar on the left hand side, where user can navigate easily through pages.

The navigation menu consists of the following list:

New Application

Portal Operator can apply for a new application depending on flight type and flight category.

• Pending Applications

On this page, a list of pending applications is displayed for that particular user.

• Approved Applications

List of applications approved by FO is displayed.

• Cancel Application

User is able to cancel applications by their reference number.

In the top right corner, Username is displayed and when the user clicks on the user icon, the user is able to get a record of last login and last logout and the user can logout of the system using the sign out button.

Below is an overview of the navigation menu:

| sh Shikha ₹ |
|-------------|
| ihikha<br>r |
|             |
|             |
| 55:15       |
|             |
|             |
|             |
| 55          |

# 5.0 Starting a New Application part 1 of 2 – Private Landing

The Submit Application ½ page is as shown below whereby user can select a particular Flight Type.

|                    | Submit Application (1/2) |
|--------------------|--------------------------|
| Flight Type *      |                          |
| Select Flight Type |                          |
|                    | Proceed                  |
|                    |                          |

Upon clicking on 'Select Flight Type', list of flight type is displayed in dropdown as shown below:

| oceed |
|-------|
|       |

Then the user will select the Flight Category which appears as soon as Flight Type has been selected as shown below:

|                | Submit Application (1/2)                                     |
|----------------|--------------------------------------------------------------|
| Flight Type *  | Flight Category *                                            |
| Private Flight | Select Flight Category                                       |
|                | Select Flight Category<br>Proce Landing<br>Technical Landing |
|                | Overflying                                                   |

The user will click on the Proceed button to go to the desired form as shown below:

| Submit Application (1/2) |
|--------------------------|
| Flight Category *        |
| Landing                  |
|                          |

# 5.1 Starting a Submit Application part 2 of 2

The Private Flight Type was chosen and the Flight Category chosen was Landing. The form is as shown below:

|                                                                                                    | Operator Information                                                                                                    | Elight Type: Private               |                 |                                      |                             |                          |                          |
|----------------------------------------------------------------------------------------------------|----------------------------------------------------------------------------------------------------|------------------------------------|-----------------|--------------------------------------|-----------------------------|--------------------------|--------------------------|
|                                                                                                    | Operator Information                                                                                                    | . agint type, rivate               | Flights 🔀       | Category: L                          | anding                      |                          |                          |
| Contract of the contraction       Contract of the contraction of the contraction of the                                         | Operator Information                                                                                                    | F                                  | Flight Registra | tion Number                          |                             |                          |                          |
| Available of a forward of Sportator is calculated of Attract. Parall Address *                                                                                                    |                                                                                                    | 'AIRL/74/1-2022/5                  |                 |                                      |                             |                          |                          |
| elepidere No *                                                                                                    | Name of Operator *                                                                                                    |                                    |                 | Postal Addres                        | 55                          |                          |                          |
|                                                                                                    | Telephone No *                                                                                                    |                                    |                 | Email Addres                         | s *                         |                          |                          |
| Catizet debile of Alexend Doperator in ease of emergence.<br>Name of Operator // Representative                                                                                                    |                                                                                                    |                                    |                 |                                      |                             |                          |                          |
| Name of Operator/Representative*                                                                                                    | Contact details of Aircraft Operator in case of e                                                                         | mergency                           |                 |                                      |                             |                          |                          |
| Models No *       park in *         mail Address *       ATT Address         INTA Address *       ATT Address *         INTA Address *       Paskal Address *         INTA Address *       Paskal Address *         INTA Address *       Paskal Address *         INTA Address *       Paskal Address *         INTE of Operator/Representation*       Paskal Address *         INTE of Operator/Representation*       Paskal Address *         INTE of Operator/Representation*       Paskal Address *         INTE of Operator/Representation*       Paskal Address *         INTE of Operator/Representation*       Call Sign *       TA       Estimated Time of Arrival (UTC) *       Yo       Acodromet/Country of Origin *       ICAO Adreport         Interact Database       Interact Type       Seet/Configurations       MTOW       Note Configurations       ICAO Adreport         Interact Database       Interact Type       Seet/Configurations       MTOW       Note Configurations       ICAO Adreport         Interact Database       Interact Type       Seet/Configurations       MTOW       Note Configurations       ICAO Adreport         Interact Database       Interact Type       Seet/Configurations       MTOW       Note Note Configurations       ICAN Pastreet Configurations       ICAN Pastreet Co                                                                                                    | Name of Operator/Representative*                                                                                          |                                    |                 | Landline *                           |                             |                          |                          |
| Address * Aft Pix Address *   STA Address * Address *   State Address * Postal Address *   ame of Operator/Representative * Postal Address *   ample of Operator/Representative * Postal Address *   address * Postal Address *   address * Postal Address *   Address * Call Sign * TA Extended Time of Arrival (UTC) * To Acredreme/Country of Origin * Call Sign * TA Extended Time of Arrival (UTC) * To Acredreme/Country of Origin *   Call Sign * TA Extended Time of Arrival (UTC) * To Acredreme/Country of Origin * Call Address * Tereso Details Tereso Details Tereso Details Tereso Details Autor of row * Tereso Details Tereso Details<                                                                                                    | Mobile No *                                                                                                    |                                    |                 | Fax No *                             |                             |                          |                          |
| Tri Address   Bit Do Information   ame of Operator/Representative*   Reprine No*   Present Address *   Email Address *   Present Address *   Email Address *   Present Address *    Present Address *    Present Address *    Present Add                                                                                                    | Email Address *                                                                                                    |                                    |                 | AFTN Addres                          | S                           |                          |                          |
| Autor of Operator/Representative*     Rependen No*     See of Arriva1*     Call Sign*     Tage of Arriva1*     Call Sign*     Tage of Arriva1*     Call Sign*     Tage of Arriva1*     Call Sign*     Tage of Arriva1*     Call Sign*     Tage of Arriva1*     Call Sign*     Tage of Arriva1*     Call Sign*     Tage of Arriva1*     Call Sign*     Tage of Arriva1*     Call Sign*     Tage of Arriva1*     Call Sign*     Tage of Arriva1*     Call Sign*     Tage of Arriva1*     Call Sign*     Tage of Arriva1*     Call Sign*     Tage of Arriva1*     Tage of Arriva1*                                                                                                    | SITA Address                                                                                                    |                                    |                 |                                      |                             |                          |                          |
| Bighone Note       pesat Address *         Bighone Note       Email Address *         Bighone Note       Email Address * <t< td=""><td></td><td></td><td></td><td></td><td></td><td></td><td></td></t<>                                                                                                    |                                                                                                    |                                    |                 |                                      |                             |                          |                          |
| ane of Operator/Representative*  iespitone No*                                                                                                    | illing Information                                                                                                    |                                    |                 |                                      |                             |                          |                          |
| Address *                                                                                                    | ame of Operator/Representative*                                                                                           |                                    |                 | Postal Addres                        | is *                        |                          |                          |
| And the name of Pright - Select Handling Agent in Maurthus - Select Handling Agent in Maurthus - Selec | lephone No*                                                                                                    |                                    |                 | Email Addres                         | s *                         |                          |                          |
| Upto Leading       Set of Fight <ul> <li></li></ul>                                                                                                    |                                                                                                    |                                    |                 |                                      |                             |                          |                          |
| Arcodrome/Country of Origin* ICAO Airport     IcAO Airport     Call Sign* ETA Estimated Time of Departure (UTC)*     To Aerodrome/Country of Origin* ICAO Airport     icaO Airport     icaO Airport     ic         | <u>iight Details</u>                                                                                                    |                                    |                 |                                      |                             |                          |                          |
| Array Space of Arrival * Call Sign * ETA Estimated Time of Arrival (UTC) * For Aerodrome/Country of Origin * ICAO Airport   (ICAO Airport (ICAO Airport (ICAO Air                                                                                                    | urpose of Flight*<br>Select Purpose of Flight                                                                             |                                    | ~               |                                      |                             |                          |                          |
| Date of Arrival* Call Sign* ETA Estimated Time of Arrival (UTC)* Prom Aerodrome/Country of Origin* ICAO Airport                                                                                                    | nerary                                                                                                    |                                    |                 |                                      |                             |                          |                          |
| Atte of Departure* Call Sign* ETD Estimated Time of Departure (UTC)* TO Aerodrome/Cuurty of Destination* ICAO Airport   Aircard Departure (UTC)*   Aircard Departure (UTC)* Aircard Type Seats/Configuration* MTOW Noise Certificate   Aircard Departure (UTC)*   Moreard Departure (UTC)* Aircard Type Seats/Configuration* MTOW Noise Certificate   Filed Time of Crew*   Aircard Aircard Departure (UTC)* SurNAME Malden NAME Given NAME Date of Birth NationAlity Gender   Assport No.   PassPort EXPIRE PassPort EXPIRE Vate Crew PassPort COPV   Audeon of Crew*   Aircard Departure (UTC)* SurNAME Malden NAME Oten of Birth NationAlity Gender PassPort No. PassPort EXPIRE Vate Reserver vate   PassPort EXPIRE Vate   Aircard Departure (UTC)* SurNAME Malden NAME Oten of Birth NatioNAlity Gender PassPort No. PassPort EXPIRE Vate PassPort EXPIRE Vate   PassPort EXPIRE Vate PassPort EXPIRE Vate PassPort EXPI                                                                                                    | Date of Arrival * Call Sign * ETA E                                                                                       | stimated Time of Arrival (U        | JTC) *          | From                                 | Aerodrome                   | e/Country of Origin *    | ICAO Airport             |
| irreart. Datalia<br>Narcaft Type I Seats/Configuration I Marcaft Type I Marcaft Type I I Marcaft Type I I Marcaft Type I I Marcaft Type I I Marcaft Type I I I Marcaft Type I I I Marcaft Type I I I I I I I I I I I I I I I I I I I                                                                                                    | te of Departure * Call Sign * ETD E                                                                                       | stimated Time of Departur          | re (UTC) *      | то                                   | Aerodrome/                  | Country of Destination * | ICAO Airport             |
| rev. Details<br>umber of crew *<br>FLIGHT INFO SURNAME MAIDEN NAME GIVEN NAME DATE OF BIRTH NATIONALITY GENDER PASSPORT NO. PASSPORT EXPIRY DATE CREW PASSPORT COPY<br>assengers Details<br>umber of Passengers *<br>FLIGHT INFO SURNAME MAIDEN NAME GIVEN NAME DATE OF BIRTH NATIONALITY GENDER PASSPORT NO. PASSPORT EXPIRY DATE PASSPORT COPY<br>Pload Booking Choose File No file chosen<br>usiness contact in Mauritius<br>aree                                                                                                    | Nircraft Registration Aircraf                                                                                             | t Type Sea                         | ats/Configurat  | tions                                |                             | MTOW Noise               | Certificate              |
| Aution of crew *                                                                                                    | Crew Details                                                                                                    |                                    |                 |                                      |                             |                          |                          |
| FLIGHT INFO SURNAME MAIDEN NAME GIVEN NAME DATE OF BIRTH NATIONALITY GENDER PASSPORT NO. PASSPORT EXPIRY DATE CREW PASSPORT COPY   Passengers * sessengers * sessengers * FLIGHT INFO SURNAME MAIDEN NAME GIVEN NAME MAIDEN NAME GIVEN NAME MAIDEN NAME GIVEN NAME MAIDEN NAME GIVEN NAME MAIDEN NAME GIVEN NAME MAIDEN NAME GIVEN NAME MAIDEN NAME GIVEN NAME MAIDEN NAME GIVEN NAME MAIDEN NAME GIVEN NAME MAIDEN NAME MAIDEN NAME MAIDEN NAME GIVEN NAME MAIDEN NAME MAIDEN N                                                                                                    | lumber of crew *                                                                                                    |                                    |                 |                                      |                             |                          |                          |
| FLIGHT INFO SURNAME MAIDEN NAME GIVEN NAME DATE OF BIRTH NATIONALITY GENDER PASSPORT NO. PASSPORT EXPIRY DATE CREW PASSPORT COPY   Passengers Details   Passengers Details   FLIGHT INFO SURNAME Maiden NAME GIVEN NAME   Maiden NAME GIVEN NAME DATE OF BIRTH NATIONALITY GENDER PASSPORT NO. PASSPORT EXPIRY DATE PASSENGERS PASSPORT COPY   FLIGHT INFO SURNAME Maiden NAME GIVEN NAME Maiden NAME GIVEN NAME Maiden NAME DATE OF BIRTH NATIONALITY GENDER PASSPORT NO. PASSPORT EXPIRY DATE PASSPORT EXPIRY DATE PASSENGERS PASSPORT COPY PASSENGERS PASSPORT COPY Passengers Details Interview of the chosen Surname Telephone Number Telephone Number Telephone Number Telephone Number Telephone Number Telephone Number Telephone Number Telephone Number Select Handling Agent In Mauritius* Select Handling Agent In Mauritius* Select Handling Agent Telephone Number Select Handling Agent Telephone Number Telephone Number Telephone Number Telephone Number Telephone Number Select Handling Agent In Mauritius* Select Handling Agent In Mauritius* Select Handling Agent In Mauritius* Select Handling Agent In Mauritius* Select Handling Agent In Mauritius* Select Handling Agent In Mauritius* Select Handling Agent In Mauritius* Select Handling Agent In Mauritius* Select Handling Agent In Mauritius* Select Handling Agent In Mauritius* Select Handling Agent In Mauritius* Select Handling Agent In Mauritius* Select Handling Agent In Mauritius* Select Handlin                                                                                                    |                                                                                                    |                                    |                 |                                      |                             |                          |                          |
| Arassengers Details Tumber of Passengers *  FLIGHT INFO SURNAME MAIDEN NAME GIVEN NAME DATE OF BIRTH NATIONALITY GENDER PASSPORT NO. PASSPORT EXPIRY DATE PASSENGERS PASSPORT COPY  Pload Booking Choose File No file chosen  Tusiness Contact Im Mauritius  Telephone Number  Telephone Number  Telephone Number  Telephone Number  Telephone Number  Telephone Number  Telephone Number  Telephone Number  Telephone Number  Telephone Number  Telephone Number  Telephone Number  Telephone Number  Select Handling Agent in Mauritius*  Select Handling Agent in Mauritius*  Select Handling Agent                                                                                                    | FLIGHT INFO SURNAME MAIDEN NAME GIVEN                                                                                     | NAME DATE OF BIRTH                 | NATIONALITY     | GENDER                               | PASSPORT NO.                | PASSPORT EXPIRY DATE     | CREW PASSPORT COPY       |
| Assengers Details           Assengers Details         Autor Passengers *         Autor Passengers *         Autor *         Autor * <th< td=""><td></td><td></td><td></td><td></td><td></td><td></td><td></td></th<>                                                                                                    |                                                                                                    |                                    |                 |                                      |                             |                          |                          |
| And the province of Passengers *                                                                                                    | assengers Details                                                                                                    |                                    |                 |                                      |                             |                          |                          |
| FLIGHT INFO SURNAME MAIDEN NAME GIVEN NAME DATE OF BIRTH NATIONALITY GENDER PASSPORT NO. PASSPORT EXPIRY DATE PASSENGERS PASSPORT COPY   pload Booking Choose File No file chosen Image: Choose File No file chosen Image: Choose File No file chosen   ame   Telephone Number   stal Address   Image: Choose File   Address   Image: Choose File   An an of local representative (if any)   Select Handling Agent in Mauritius*   Select Handling Agent in Mauritius*   Select Handling Agent in Mauritius*                                                                                                    | umber of Passengers *                                                                                                    |                                    |                 |                                      |                             |                          |                          |
| FLIGHT INFO     SURNAME     MAIDE NAME     GIVE NAME     DATE OF BIRTH     NATIONALITY     GENDER     PASSPORT NO.     PASSPORT EXPIRY DATE     PASSENGERS PASSPORT COPY       pload Booking<br>Choose File<br>No file chosen     Image: Choose File<br>No file chosen     Image: Choose File<br>No file chosen     Image: Choose File<br>No file chosen     Image: Choose File<br>No file choosen     Image: Choose File<br>No file choosen     Image: Choose File<br>No file choosen     Image: Choosen File<br>No file choosen       ante of close File<br>No file choosen     Telephone Number       Telephone Number       astal Address     Telephone Number       Select Handling Agent in Mauritius*       Select Handling Agent in Mauritius*       Select Handling Agent in Mauritius*       Select Handling Agent                                                                                                    |                                                                                                    |                                    |                 |                                      |                             |                          |                          |
| pload Booking Choose File No file chosen  iusiness contact in Mauritius  ame                                                                                                    | FLIGHT INFO SURNAME MAIDEN NAME GIVEN N                                                                                   | IAME DATE OF BIRTH N               | NATIONALITY     | GENDER P                             | ASSPORT NO.                 | PASSPORT EXPIRY DATE     | PASSENGERS PASSPORT COPY |
| Business contact in Mauritius         Business contact in Mauritius         Iame       Telephone Number         Iame       Email address of receiving party         Iame of local representative (if any)       Select Handling Agent in Mauritius*         Iament from Operator/pilot as to whether any arms/ammunitions will be carried on board the aircraft       Select Handling Agent                                                                                                    | pload Booking Choose File No file chosen                                                                                  |                                    |                 |                                      |                             |                          |                          |
| ame of local representative (if any) ame of local representative (if any) attement from Operator/pilot as to whether any arms/ammunitions will be carried on board the aircraft                                                                                                    | susiness contact in Mauritius                                                                                             |                                    |                 |                                      |                             |                          |                          |
| ame of local representative (if any) attement from Operator/pilot as to whether any arms/ammunitions will be carried on board the aircraft                                                                                                    |                                                                                                    |                                    | _               |                                      |                             |                          |                          |
| ame of local representative (if any) Select Handling Agent in Mauritius* Select Handling Agent iatement from Operator/pilot as to whether any arms/ammunitions will be carried on board the aircraft                                                                                                    |                                                                                                    |                                    |                 | l elephone Numb                      | er                          |                          |                          |
| ame of local representative (if any) Select Handling Agent in Mauritius* Select Handling Agent istement from Operator/pilot as to whether any arms/ammunitions will be carried on board the aircraft                                                                                                    | ame                                                                                                    |                                    | E               | Email address of i                   | receiving party             |                          |                          |
| Select Handling Agent           tatement from Operator/pilot as to whether any arms/ammunitions will be carried on board the aircraft                                                                                                    | ame<br>ostal Address                                                                                                    |                                    |                 |                                      |                             |                          |                          |
| latement irom Operator/pilot as to Whether any arms/ammunitions will be carried on board the aircrait                                                                                                    | ame<br>ostal Address<br>ame of local representative (if any)                                                              |                                    | s               | Select Handling A                    | gent in Mauritius*          |                          |                          |
|                                                                                                    | ame<br>ostal Address<br>ame of local representative (if any)                                                              |                                    | s               | Select Handling A<br>Select Handling | gent in Mauritius*<br>Agent |                          |                          |
| tatement from Operator / pilot as to whether any visiting Royalty. Head of States or Diplomatic passport holders are on board                                                                                                    | ame<br>ostal Address<br>ame of local representative (if any)<br>atement from Operator/pilot as to whether any arms/ammuni | tions will be carried on board the | s<br>e aircraft | Select Handling A<br>Select Handling | gent in Mauritius*<br>Agent |                          |                          |

If the Portal Operator decides to fill in another type of form such as Schedule or Medical flight, he can click on the **Back to Previous** button and he will be redirected to the **Submit Application** (1/2) page as shown below:

| Passengers Details                                                                               |                                                                                        |
|--------------------------------------------------------------------------------------------------|----------------------------------------------------------------------------------------|
| Number of Passengers *                                                                           |                                                                                        |
|                                                                                                  |                                                                                        |
| FLIGHT INFO SURNAME MAIDEN NAME GIVEN NAME DATE OF BIRTH NATIONALIT                              | Y GENDER PASSPORT NO. PASSPORT EXPIRY DATE PASSENGERS PASSPORT COPY                    |
| Upload Booking Choose File No file chosen                                                        |                                                                                        |
| Business contact in Mauritius                                                                    |                                                                                        |
| Name                                                                                             | Telephone Number                                                                       |
| Postal Address                                                                                   | Email address of receiving party                                                       |
| Name of local representative (if any)                                                            | Select Handling Agent in Mauritius*                                                    |
|                                                                                                  | Select Handling Agent                                                                  |
| Statement from Operator/pilot as to whether any arms/ammunitions will be carried on board th     | e aircraft                                                                             |
| Statement from Operator / pilot as to whether any visiting Royalty, Head of States or Diplomatic | passport holders are on board                                                          |
| Save                                                                                             | Click the Back to Previous button to<br>return to the Submit Application (1/2)<br>page |

The portal operator will be redirected to the **Submit Application (1/2)** page and he can choose the type of flight and flight category to continue the process of creating an application as shown below:

| Proceed |
|---------|
|         |

# 5.2 Filling the form Private Landing

The user now fill in all the details required and save the form as shown below:

|                                                                                                    |                                                                                                    |                                                                               |                                         |                          | Submit                                                                                               | pp://edition (2/2/                                                                                                    |                                                      |                                                |           |                                                           |                                                                              |             |                                                                         |
|----------------------------------------------------------------------------------------------------|----------------------------------------------------------------------------------------------------|-------------------------------------------------------------------------------|-----------------------------------------|--------------------------|----------------------------------------------------------------------------------------------------|----------------------------------------------------------------------------------------------------|------------------------------------------------------|------------------------------------------------|-----------|-----------------------------------------------------------|------------------------------------------------------------------------------|-------------|-------------------------------------------------------------------------|
|                                                                                                    |                                                                                                    |                                                                               | Flig                                    | ht Type: F               | Private Flights                                                                                      | Category: Land                                                                                                    | ling                                                 | 8                                              |           |                                                           |                                                                              |             |                                                                         |
|                                                                                                    |                                                                                                    | CAV/AI                                                                        | RL/74/1-202                             | 22/5                     | Flight Regi                                                                                          | stration Number :                                                                                                    |                                                      |                                                |           |                                                           |                                                                              |             |                                                                         |
| <u> Operator Informati</u>                                                                                                    | on                                                                                                    |                                                                               |                                         |                          |                                                                                                    |                                                                                                    |                                                      |                                                |           |                                                           |                                                                              |             |                                                                         |
| Name of Operator *                                                                                                    |                                                                                                    |                                                                               |                                         |                          |                                                                                                    | Postal Address                                                                                                    |                                                      |                                                |           |                                                           |                                                                              |             |                                                                         |
| John Doe<br>Telephone No *                                                                                                    |                                                                                                    |                                                                               |                                         |                          |                                                                                                    | 53, New York, A<br>Email Address *                                                                                                    | Ameri                                                | rica                                           |           |                                                           |                                                                              |             |                                                                         |
| +65 8799 8186                                                                                                    |                                                                                                    |                                                                               |                                         |                          |                                                                                                    | test1342@gma                                                                                                    | il.con                                               | m                                              |           |                                                           |                                                                              |             |                                                                         |
| Contact details of A                                                                                                    | Aircraft Ope                                                                                                    | rator in case of em                                                           | nergency                                |                          |                                                                                                    |                                                                                                    |                                                      |                                                |           |                                                           |                                                                              |             |                                                                         |
| Jame of Operator/Rep                                                                                                    | oresentative*                                                                                                    |                                                                               |                                         |                          |                                                                                                    | Landline *                                                                                                    |                                                      |                                                |           |                                                           |                                                                              |             |                                                                         |
| Sarah Uno                                                                                                    |                                                                                                    |                                                                               |                                         |                          |                                                                                                    | +65 8799 8186                                                                                                    |                                                      |                                                |           |                                                           |                                                                              |             |                                                                         |
| Aobile No *                                                                                                    |                                                                                                    |                                                                               |                                         |                          |                                                                                                    | Fax No *                                                                                                    |                                                      |                                                |           |                                                           |                                                                              |             |                                                                         |
| imail Address *                                                                                                    |                                                                                                    |                                                                               |                                         |                          |                                                                                                    | AFTN Address                                                                                                    |                                                      |                                                |           |                                                           |                                                                              |             |                                                                         |
| tested_12@gmail.com                                                                                                    | m                                                                                                    |                                                                               |                                         |                          |                                                                                                    | AB15                                                                                                    |                                                      |                                                |           |                                                           |                                                                              |             |                                                                         |
| SITA Address                                                                                                    |                                                                                                    |                                                                               |                                         |                          |                                                                                                    |                                                                                                    |                                                      |                                                |           |                                                           |                                                                              |             |                                                                         |
| SITA Address                                                                                                    |                                                                                                    |                                                                               |                                         |                          |                                                                                                    |                                                                                                    |                                                      |                                                |           |                                                           |                                                                              |             |                                                                         |
| illing Information                                                                                                    |                                                                                                    |                                                                               |                                         |                          |                                                                                                    |                                                                                                    |                                                      |                                                |           |                                                           |                                                                              |             |                                                                         |
| Jame of Operator/Rep<br>Sigh Sugn                                                                                                    | presentative*                                                                                                    |                                                                               |                                         |                          |                                                                                                    | Postal Address *                                                                                                    | ritius                                               |                                                |           |                                                           |                                                                              |             |                                                                         |
| elephone No*                                                                                                    |                                                                                                    |                                                                               |                                         |                          |                                                                                                    | Email Address *                                                                                                    |                                                      |                                                |           |                                                           |                                                                              |             |                                                                         |
| 105 8799 8186                                                                                                    |                                                                                                    |                                                                               |                                         |                          |                                                                                                    | testtest@gmail                                                                                                    | .com                                                 | 1                                              |           |                                                           |                                                                              |             |                                                                         |
| light Details                                                                                                    |                                                                                                    |                                                                               |                                         |                          |                                                                                                    |                                                                                                    |                                                      |                                                |           |                                                           |                                                                              |             |                                                                         |
| Other                                                                                                    |                                                                                                    |                                                                               |                                         |                          | ~                                                                                                    | other<br>emergenc                                                                                                    |                                                      |                                                |           |                                                           |                                                                              |             |                                                                         |
| tinerary                                                                                                    |                                                                                                    |                                                                               |                                         |                          |                                                                                                    |                                                                                                    |                                                      |                                                |           |                                                           |                                                                              |             |                                                                         |
| Date of Arrival *                                                                                                    |                                                                                                    | Call Sign *                                                                   |                                         | ETA                      | Estimated Tim                                                                                        | e of Arrival (UTC) *                                                                                                    | F                                                    | rom                                            | Aerodrome | Country of                                                | Origin *                                                                     | Airpo       | rt 🗖                                                                    |
| 15/11/2022                                                                                                    |                                                                                                    | CALL                                                                          |                                         | ETA                      | 10:24                                                                                                | Ø                                                                                                    | F                                                    | ROM                                            | AEGHANIS  | TAN                                                       | ~ ]                                                                          | ICAC        | > ) <mark>×</mark>                                                      |
| ate of Departure *                                                                                                    |                                                                                                    | Call Sign *                                                                   |                                         | ETD                      | Estimated Tin                                                                                        | ne of Departure (UTC                                                                                                    | <b>,</b> ~                                           | то                                             | Aerodrome | Country of                                                |                                                                              | ICAO        |                                                                         |
| 16/11/2022                                                                                                    | -                                                                                                    | SIGN                                                                          |                                         | ETD                      | 14:24                                                                                                | 0                                                                                                    | >                                                    | 10                                             | BAHAMAS   |                                                           | ~                                                                            | AIR         | P X                                                                     |
| Aircraft Details                                                                                                    |                                                                                                    |                                                                               |                                         |                          |                                                                                                    |                                                                                                    |                                                      |                                                |           |                                                           |                                                                              |             |                                                                         |
|                                                                                                    |                                                                                                    |                                                                               |                                         |                          |                                                                                                    |                                                                                                    |                                                      |                                                |           |                                                           |                                                                              |             |                                                                         |
| Aircraft Registration                                                                                                    |                                                                                                    | Aircraft Type                                                                 | Sea                                     | ats/Confi                | gurations                                                                                            |                                                                                                    |                                                      | MTOW                                           |           | Noise                                                     | Certificate                                                                  |             |                                                                         |
| Aircraft Registration                                                                                                    | •                                                                                                    | Aircraft Type<br>PRIVATE                                                      | 5ea                                     | ats/Confi                | gurations                                                                                            |                                                                                                    |                                                      | <b>мтоw</b>                                    |           | Cho                                                       | e Certificate<br>ose File Cl-                                                | IJEIE       |                                                                         |
| Aircraft Registration<br>BOEING 340<br>rew Details<br>umber of crew *<br>1                                                                                                    |                                                                                                    | Aircraft Type<br>PRIVATE                                                      | 5ea                                     | ats/Confi                | gurations                                                                                            |                                                                                                    |                                                      | мтоw<br>12                                     |           | Che                                                       | ose File CI                                                                  | IJFIF       |                                                                         |
| Aircraft Registration DOEING 340  rew Details  umber of crew *  1  FLIGHT INFO                                                                                                    | SURNAME                                                                                                    | Aircraft Type<br>PRIVATE<br>MAIDEN NAME                                       | GIVEN NAM                               | Ats/Confi                | gurations<br>DATE OF BIRTH                                                                           | NATIONALITY                                                                                                    |                                                      | MTOW<br>12<br>GENDER                           |           | PASSPORT<br>NO.                                           | PASSPORT EXPL<br>DATE                                                        | IJEIE       | CREW<br>PASSPORT<br>COPY                                                |
| Aircraft Registration BOEING 340 rew Details umber of crew * 1 'LIGHT INFO ARRIVAL/DEPARTURE ~                                                                                                    | SURNAME                                                                                                    | Aircraft Type PRIVATE MAIDEN NAME DAM                                         | GIVEN NAM                               | ME [                     | agurations                                                                                           | NATIONALITY<br>ARMENIA                                                                                                    | ~                                                    | GENDER<br>FEMALE                               | ~         | PASSPORT<br>NO.<br>WY435R                                 | PASSPORT EXP<br>DATE<br>31/05/2024                                           | IJEIE       | CREW<br>PASSPORT<br>COPY<br>Choose File                                 |
| Alrcraft Registration BOEING 340 rew Details umber of crew * 1 fLIGHT INFO ARRIVAL/DEPARTURE  assengers Details                                                                                                    | SURNAME                                                                                                    | Aircraft Type PRIVATE MAIDEN NAME DAM                                         | GIVEN NAM                               | ME [                     | ARE OF BIRTH                                                                                         | NATIONALITY<br>ARMENIA                                                                                                    | ~                                                    | MTOW 12 GENDER FEMALE                          | ~         | PASSPORT<br>NO.                                           | PASSPORT EXP<br>DATE<br>31/05/2024                                           | IRY         | CREW<br>PASSPORT<br>COPY<br>Choose File                                 |
| Alrcraft Registration DOFING 340 rew Details umber of crew * 1 PLIGHT INFO ARRIVAL/DEPARTURE  assengers Details umber of Passengers * 1                                                                                                    | SURNAME                                                                                                    | Aircraft Type PRIVATE MAIDEN NAME DAM                                         | GIVEN NAM                               | ME [                     | aurations                                                                                            | NATIONALITY<br>ARMENIA                                                                                                    | ~                                                    | GENDER<br>FEMALE                               | ×         | PASSPORT<br>NO.<br>WY435R                                 | PASSPORT EXP<br>DATE                                                         | IJEIE       | CREW<br>PASSPORT<br>COPY<br>Choose File                                 |
| Alrcraft Registration<br>INDEING 340<br>rew Details<br>umber of crew *<br>1<br>FLIGHT INFO<br>ARRIVAL/DEPARTURE ~<br>assengers Details<br>umber of Passengers *<br>1                                                                                                    | SURNAME                                                                                                    | Aircraft Type PRIVATE MAIDEN NAME DAM                                         | GIVEN NAA                               | ME [                     | aurations                                                                                            | NATIONALITY<br>ARMENIA                                                                                                    | ~                                                    | I2<br>GENDER<br>FEMALE                         | •         | PASSPORT<br>NO.<br>WY435R                                 | PASSPORT EXP<br>DATE                                                         | IJFIF       | CREW<br>PASSPORT<br>COPY<br>Choose File                                 |
| Alrcraft Registration Docing 340 rew Details umber of crew * 1 suffert INFO ARRIVAL/DEPARTURE  assengers Details umber of Passengers * 1 uitleft INFO                                                                                                    | SURNAME                                                                                                    | Aircraft Type PRIVATE MAIDEN NAME DAM MAIDEN NAME MAIDEN NAME                 | GIVEN NAA                               | ME D                     | DATE OF BIRTH                                                                                        | NATIONALITY<br>ARMENIA<br>NATIONALITY                                                                                                    | ~                                                    | TOW<br>12<br>GENDER<br>FEMALE                  | ~         | PASSPORT<br>NO.<br>WY435R<br>PASSPORT<br>NO.              | PASSPORT EXP<br>DATE<br>PASSPORT EXP<br>DATE<br>PASSPORT EXP<br>DATE         | IJFIF       | CREW<br>PASSPORT<br>COPY<br>Choose File                                 |
| Alteratt Registration DOEING 340 irew Details umber of crew * 1  FLIGHT INFO ARRIVAL/DEPARTURE  ARRIVAL/DEPARTURE  ARRIVAL                                            | SURNAME                                                                                                    | AIRCRAFE TYPE<br>PRIVATE<br>MAIDEN NAME<br>DAM<br>DAM<br>MAIDEN NAME<br>SMITH | GIVEN NAM                               | ME C                     | gurations           DATE OF BIRTH           31/10/2000           DATE OF BIRTH           30/03/1980  | NATIONALITY<br>ARMENIA<br>NATIONALITY<br>GREENLAND                                                                                                    | ~                                                    | MTOW 12 GENDER FEMALE GENDER MALE              | ~         | PASSPORT<br>NO.<br>PASSPORT<br>NO.<br>S6/TGDTM            | PASSPORT EXP<br>DATE<br>PASSPORT EXP<br>DATE<br>PASSPORT EXP<br>DATE         |             | CREW<br>PASSPORT<br>COPY<br>Choose File<br>PASSPORT COPY<br>Choose File |
| Alteratt Registration DOEING 340 Trew Details Trew Details Telight INFO ARRIVAL/DEPARTURE  Telight INFO ARRIVAL/DEPARTURE  Telight INFO ARRIVAL/DEPARTURE  Telight INFO ARRIVAL/DEPARTURE  Telight INFO The Details Telight INFO The Details The Details The Detai | SURNAME                                                                                                    | AIrcraft Type PRIVATE PRIVATE DAM DAM DAM DAM DAM                             | GIVEN NAM                               | ME C                     | Burrations           DATE OF BIRTH           31/10/2000           DATE OF BIRTH           30/03/1980 | NATIONALITY ARMENIA NATIONALITY GREENLAND                                                                                                    | ~                                                    | MTOW 12 GENDER FEMALE GENDER MALE              | v<br>v    | PASSPORT<br>NO.<br>WY435R<br>PASSPORT<br>NO.<br>S6VTGDTY  | PASSPORT EXP<br>DATE<br>31/05/2024                                           | IRY         | CREW<br>PASSPORT<br>COPY<br>Choose File<br>PASSPORT COPY<br>Choose File |
| Alrcraft Registration DOFING 340 rew Details umber of crew * 1  FLIGHT INFO ARRIVAL/DEPARTURE  Umber of Passengers * 1  FLIGHT INFO ARRIVAL/DEPARTURE  Umber of Choose File (Choose File Units Choose File Units C | SURNAME                                                                                                    | AIrcraft Type PRIVATE PRIVATE DAM DAM DAM DAM                                 | GIVEN NAM                               | ME C                     | Burrations           DATE OF BIRTH           31/10/2000           DATE OF BIRTH           30/03/1980 | NATIONALITY ARMENIA NATIONALITY GREENLAND                                                                                                    | ~                                                    | MTOW 12 GENDER FEMALE GENDER MALE              | v<br>v    | PASSPORT<br>NO.<br>WY435R<br>PASSPORT<br>NO.<br>S6VTGDTY  | PASSPORT EXP<br>DATE<br>31/05/2024                                           | IRY         | CREW<br>PASSPORT<br>COPY<br>Choose File<br>PASSPORT COPY<br>Choose File |
| Alrcraft Registration DOFING 340 rew Details umber of crew * 1  LIGHT INFO ARRIVAL/DEPARTURE  ARRIVAL/DEPARTURE  ARRIVAL/DEPARTURE  Pload Booking Choose File usiness contact in Mau                                                                                                    | SURNAME SURNAME SURNAME SMITH RoseJfif ritius                                                                       | Aircraft Type PRIVATE PRIVATE DAM DAM DAM SMITH SMITH                         | GIVEN NAA                               | ME D                     | Burations           DATE OF BIRTH           31/10/2000           DATE OF BIRTH           30/03/1980  | NATIONALITY ARMENIA NATIONALITY GREENLAND                                                                                                    | ~                                                    | MTOW 12 GENDER FEMALE GENDER MALE              | ~<br>~    | PASSPORT<br>NO.<br>WY435R<br>PASSPORT<br>NO.<br>56/TGDTM  | PASSPORT EXP<br>DATE<br>31/05/2024                                           | IJFIF       | CREW<br>PASSPORT<br>COPY<br>Choose File<br>PASSPORT COPY<br>Choose File |
| Alrcraft Registration DOEING 340 rew Details umber of crew * 1 *LIGHT INFO ARRIVAL/DEPARTURE  ARRIVAL/DEPARTURE  ARRIVAL/DEPART | SURNAME SURNAME DAM SURNAME SMITH Rose.jfif ritius                                                                  | Aircraft Type PRIVATE  MAIDEN NAME DAM DAM SMITH                              | GIVEN NAA<br>JESSY<br>GIVEN NAA         | ME C                     | gurations           DATE OF BIRTH           31/10/2000           DATE OF BIRTH           30/03/1980  | NATIONALITY         ARMENIA         NATIONALITY         GREENLAND         Telephone Number                                                                                                    | ~                                                    | GENDER<br>FEMALE<br>GENDER<br>MALE             | ~         | PASSPORT<br>NO.<br>WY435R<br>PASSPORT<br>NO.<br>S6VTGDTYA | PASSPORT EXP<br>DATE<br>31/05/2024                                           | IJFIF       | CREW<br>PASSPORT<br>COPY<br>Choose File                                 |
| Alrcraft Registration BOEING 340 rew Details umber of crew * 1 ruffHT INFO ARRIVAL/DEPARTURE  ARRIVAL/DEPARTURE  ARRIVAL/DEPARTURE  ARRIVAL/DEPARTURE  ARRIVAL/DEPARTURE  Stacy Moly                                                                                                    | SURNAME SURNAME SURNAME SURNAME SMITH Rose.jfif ritius                                                              | Aircraft Type PRIVATE  PRIVATE  DAM  DAM  DAM  SMITH                          | GIVEN NAA                               | ME D                     | Burrations                                                                                           | NATIONALITY ARMENIA NATIONALITY GREENLAND Telephone Number +2309870533                                                                                                    | · ·                                                  | GENDER<br>GENDER<br>GENDER<br>MALE             | •<br>•    | PASSPORT<br>NO.<br>WY435R<br>PASSPORT<br>NO.              | PASSPORT EXP<br>DATE<br>PASSPORT EXP<br>DATE<br>PASSPORT EXP<br>DATE         | IJEIE       | CREW<br>PASSPORT<br>COPY<br>Choose File                                 |
| Alrcraft Registration BOFING 340 rew Details umber of crew * 1  FLIGHT INFO ARRIVAL/DEPARTURE  ARRIVAL/DEPARTURE  In FLIGHT INFO ARRIVAL/DEPARTURE  In FLIGHT INFO ARRIVAL/DEPARTURE  In FLIGHT INFO ARRIVAL/DEPARTURE  In FLIGHT INFO ARRIVAL/DEPARTURE  In FLIGHT INFO ARRIVAL/DEPARTURE  In FLIGHT INFO ARRIVAL/DEPARTURE  In FLIGHT INFO ARRIVAL/DEPARTURE  In FLIGHT INFO ARRIVAL/DEPARTURE  In FLIGHT INFO ARRIVAL/DEPARTURE  In FLIGHT INFO ARRIVAL/DEPARTURE  In FLIGHT INFO ARRIVAL/DEPARTURE  In FLIGHT INFO ARRIVAL/DEPARTURE  IN FLIGHT INFO ARRIVAL/DEPARTURE  INFO ARRIVAL/DEPARTURE  INFO ARRIVAL/DEPARTURE  INFO ARRIVAL/DEPARTU | SURNAME SURNAME SURNAME SURNAME SMITH Rose.jfif ritius                                                              | Aircraft Type PRIVATE PRIVATE DAM DAM DAM DAM SMITH                           | GIVEN NAM                               | ME C                     | Bureations           Date of Birth           31/10/2000           Date of Birth           30/03/1980 | NATIONALITY ARMENIA RATIONALITY GREENLAND Telephone Number +2309870533 Email address of receiv                                                                                                    | × V                                                  | GENDER<br>GENDER<br>GENDER<br>MALE             | · ·       | PASSPORT<br>NO.<br>WY435R<br>PASSPORT<br>NO.<br>56VTGDTM  | PASSPORT EXP<br>DATE<br>31/05/2024<br>PASSPORT EXP<br>DATE<br>06/09/2024     | IRY<br>PIRY | CREW<br>PASSPORT<br>COPY<br>Choose File                                 |
| Alrcraft Registration DOFING 340 rew Details umber of crew * 1 fildHT INFO ARRIVAL/DEPARTURE  assengers Details umber of Passengers * 1 right INFO ARRIVAL/DEPARTURE  pload Booking Choose File usiness contact in Maui ame Stacy Molly stal Address 45. Eage Avenue. Port Louit                                                                                                    | SURNAME SURNAME SURNAME SMITH Rose,fiff ritius                                                                      | AIrcraft Type PRIVATE PRIVATE DAM DAM DAM DAM DAM                             | GIVEN NAM                               | ME C                     | Burations           DATE OF BIRTH           31/10/2000           DATE OF BIRTH           30/03/1980  | NATIONALITY ARMENIA ARMENIA CREENLAND CREENLAND Telephone Number +2309870533 Email address of receiv testing@gmail.com                                                                                                    | v                                                    | GENDER<br>FEMALE<br>GENDER<br>MALE             | · ·       | PASSPORT<br>NO.<br>WY435R<br>PASSPORT<br>NO.<br>S6/TGDTY  | PASSPORT EXP<br>DATE<br>PASSPORT EXP<br>DATE<br>PASSPORT EXP<br>DATE<br>DATE | IIII JEIE   | CREW<br>PASSPORT<br>COPY<br>Choose File<br>PASSPORT COPY<br>Choose File |
| Alrcraft Registration DOFING 340 Irew Details umber of crew * 1 FLIGHT INFO ARRIVAL/DEPARTURE  ARRIVAL/DEPARTURE  In FLIGHT INFO ARRIVAL/DEPARTURE  In FLIGHT INFO ARRIVAL/DEPARTURE  ARRIVAL/DEPARTURE  AR | SURNAME SURNAME SMITH RoseJfif ritius ((f any)                                                                      | Aircraft Type PRIVATE  MAIDEN NAME DAM DAM SMITH SMITH                        | GIVEN NAA                               | ME C                     | Burrations           DATE OF BIRTH           31/10/2000           DATE OF BIRTH           30/03/1980 | NATIONALITY ARMENIA ARMENIA IAAAAAAAAAAAAAAAAAAAAAAAAAAAAAAAAAA                                                                                                    | <ul> <li>v</li> <li>ing pa</li> <li>n Mau</li> </ul> | MTOW 12 GENDER FEMALE GENDER MALE arty artius* | · · ·     | PASSPORT<br>NO.<br>WY435R<br>PASSPORT<br>NO.<br>SøVTGDTYA | PASSPORT EXP<br>DATE<br>31/05/2024                                           | IJFIF       | CREW<br>PASSPORT<br>COPY<br>Choose File<br>PASSPORT COPY<br>Choose File |
| Alrcraft Registration DOFING 340 rew Details umber of crew * 1  FLIGHT INFO ARRIVAL/DEPARTURE  ARRIVAL/DEPARTURE  ARRIVAL/DEPARTURE  Pload Booking Choose File usiness contact in Maur ame Stacy Molly Stal Address 45. Eagle Avenue. Port Louit ame of local representative Keshave Krishna                                                                                                    | SURNAME SURNAME DAM SURNAME SMITH Rose_fif ritius (if any) t as to whether                                          | Aircraft Type PRIVATE PRIVATE DAM DAM DAM DAM SMITH                           | GIVEN NAA<br>JESSY<br>GIVEN NAA         | ME C                     | 20/03/1980                                                                                           | NATIONALITY       ARMENIA       NATIONALITY       GREENLAND       Telephone Number       +2309870533       Email address of receiv       testing@gmail.com       Select Handling Agent I       Ground2 Air Ltd                    | ✓                                                    | GENDER<br>GENDER<br>FEMALE<br>GENDER<br>MALE   | · · ·     | PASSPORT<br>NO.<br>WY435R<br>PASSPORT<br>NO.<br>S6VTGDTYA | PASSPORT EXP<br>DATE<br>31/05/2024                                           | IJFIF       | CREW<br>PASSPORT<br>COPY<br>Choose File                                 |
| Alteratt Registration DOEING 340 Trew Datails Iumber of crew * 1  FLIGHT INFO ARRIVAL/DEPARTURE  ARRIVAL/DEPARTURE  ARRIVAL/DEPARTURE  FLIGHT INFO ARRIVAL/DEPARTURE  ARRIVAL/DEPARTURE  ARRIVAL  ARRIVAL | SURNAME SURNAME DAM SURNAME SMITH RoseJfif ritius (ff any) st as to whether a at                                    | NICCRAFT Type PRIVATE PRIVATE DAM DAM DAM DAM DAM DAM                         | GIVEN NAA<br>JESSY<br>GIVEN NAA<br>JOHN | ME C                     | Burrations                                                                                           | NATIONALITY         ARMENIA         NATIONALITY         GREENLAND         Telephone Number         +2309870533         Email address of receits         testing@gmail.com         Select Handling Agent I         Ground2 Air Ltd | ✓                                                    | GENDER<br>GENDER<br>GENDER<br>MALE             | ~ ``      | PASSPORT<br>NO.<br>WY435R<br>PASSPORT<br>NO.<br>56VTGDTM  | PASSPORT EXP<br>DATE<br>31/05/2024<br>PASSPORT EXP<br>DATE                   | In JPIF     | CREW<br>PASSPORT<br>COPY<br>Choose File                                 |
| Alternett Registration<br>IDDEING 340<br>Crew Datails<br>Iumber of crew *<br>1<br>FLIGHT INFO<br>ARRIVAL/DEPARTURE ~<br>Passengers Datails<br>Iumber of Passengers *<br>1<br>FLIGHT INFO<br>ARRIVAL/DEPARTURE ~<br>I<br>Pload Booking Choose File<br>Iusiness contact in Mauu<br>Iame<br>Stacy Molly<br>ostal Address<br>45. Eagle Avenue, Port Louis<br>ame of local representative<br>Keshave Krisha<br>Iatement from Operator/pild<br>Ammunitions will not be can<br>tamement from Operator/pild                                                                                                    | SURNAME SURNAME DAM SURNAME SMITH RoseJfif ritius s (if any) tas to whether a rited on board the loca sto whether a | NIFCEARE TYPE<br>PRIVATE PRIVATE DAM AIDEN NAME DAM DAM DAM DAM SMITH SMITH   | GIVEN NAM                               | ME C<br>ME and the aircr | ATE OF BIRTH 31/10/2000 DATE OF BIRTH 30/03/1980 aft aft ort holders are on box                      | NATIONALITY ARMENIA ARMENIA RATIONALITY GREENLAND GREENLAND Telephone Number +2309870533 Email address of receiv testing@gmail.com Select Handling Agent I Ground2 Air Ltd ard                                                    | <ul> <li>v</li> <li>in Mau</li> </ul>                | GENDER<br>GENDER<br>FEMALE<br>GENDER<br>MALE   | · · ·     | PASSPORT<br>NO.<br>WY435R<br>PASSPORT<br>NO.<br>56VTGDTYA | PASSPORT EXP<br>DATE<br>31/05/2024<br>PASSPORT EXP<br>DATE<br>06/09/2024     | IJEIE       | CREW<br>PASSPORT<br>COPY<br>Choose File                                 |

### 5.3 User saving the application

After the operator has filled in the required details, he can now save the application by clicking on the save button and he will get a dialog box saying **Application Created Successfully** to display confirmation of the form saved as shown below.

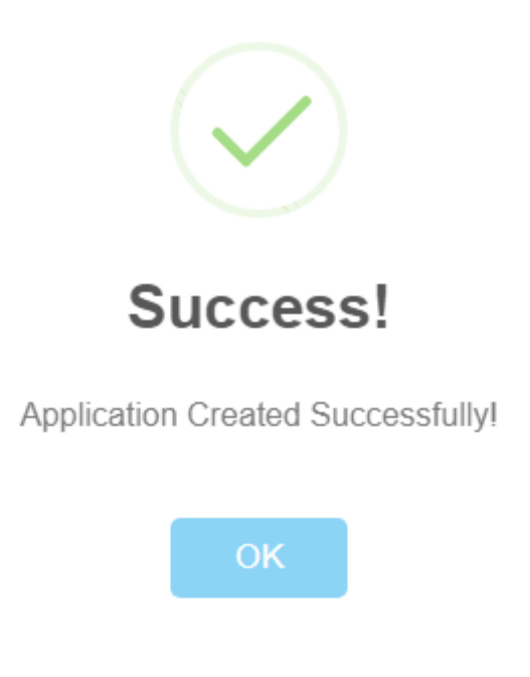

### 5.4 User is redirected to the Submit Application (1/2) page

Now that the form has been saved the user will be returned to the **Submit Application 1/2** page after clicking on the **OK** button from the previous screenshot as shown below:

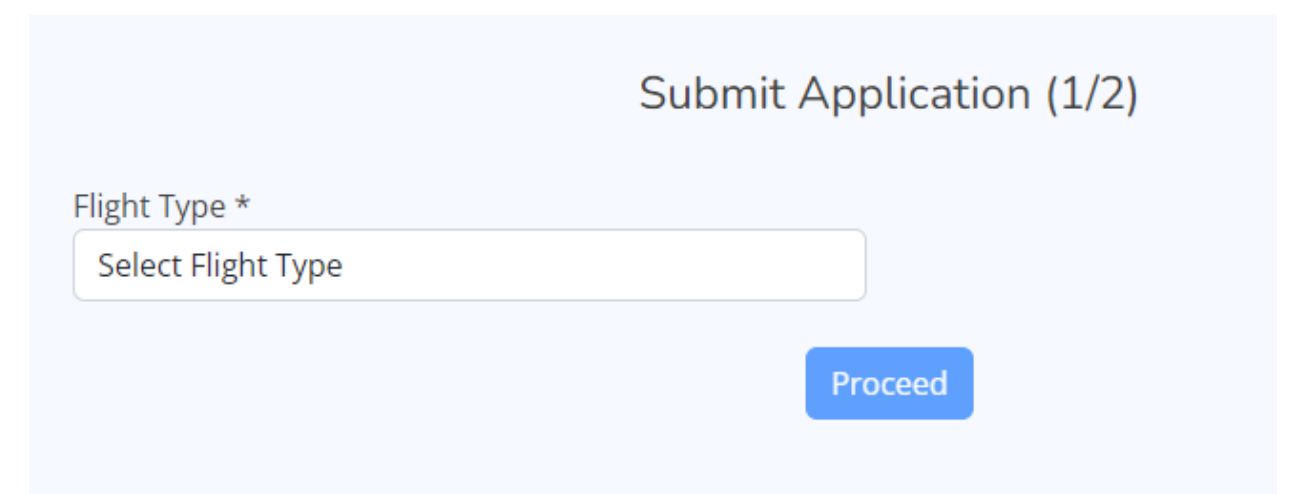

# **6.0 Editing Applications**

### If the application has been approved by the FO then the application cannot be amended as shown below:

| Show<br>10<br>entries |                      |                           |                    |               |                |                    | Search:            |
|-----------------------|----------------------|---------------------------|--------------------|---------------|----------------|--------------------|--------------------|
| #                     | ¢                    | Flight<br>Type            | Flight<br>Category | Operator Name | † Telephone No | Email              | View <sup>\$</sup> |
| 1                     | CAV/AIRL/74/1-2022/1 | Private Flight            | Landing            | Air Mauritius | +230 6032000   | als@govmu.org      | 0                  |
| 2                     | CAV/AIRL/74/1-2022/4 | Private Flight            | Overflying         | Air Mauritius | +230 6032000   | als@govmu.org      | 0                  |
| 3                     | CAV/AIRL/188-2022/1  | Medical Evacuation Flight | Landing            | Air Mauritius | +230 6032000   | ais@govmu.org      | 0                  |
| 4                     | CAV/AIRL/74/1-2022/5 | Private Flight            | Landing            | John Doe      | +65 8799 8186  | test1342@gmail.com | 0                  |
| Showing 1             | to 4 of 4 entries    |                           |                    |               |                | First Previous 1   | Next Last          |

#### List of Approved Applications

The user can edit the application only if it is pending as shown below:

|                       | List of Pending Applications            |                           |                    |                 |                |                      |          |      |                                 |  |  |  |  |  |  |
|-----------------------|-----------------------------------------|---------------------------|--------------------|-----------------|----------------|----------------------|----------|------|---------------------------------|--|--|--|--|--|--|
| Show<br>10<br>entries | see See See See See See See See See See |                           |                    |                 |                |                      |          |      |                                 |  |  |  |  |  |  |
| # *                   | Reference No                            | Flight<br>Type            | Flight<br>Category | Operator Name 🔶 | Telephone No   | ¢<br>Email           | Status 🗘 | View | ♦ Edit ♦                        |  |  |  |  |  |  |
| 1                     | CAV/AIRL/74/1-2022/1                    | Private Flight            | Landing            | Air Mauritius   | +230 6032000   | ais@govmu.org        | Approved | 0    | C .                             |  |  |  |  |  |  |
| 2                     | CAV/AIRL/74/1-2022/4                    | Private Flight            | Overflying         | Air Mauritius   | +230 6032000   | ais@govmu.org        | Approved | 0    | ľ                               |  |  |  |  |  |  |
| 3                     | CAV/AIRL/188-2022/1                     | Medical Evacuation Flight | Landing            | Air Mauritius   | +230 6032000   | ais@govmu.org        | Approved | 0    | ß                               |  |  |  |  |  |  |
| 4                     | CAV/AIRL/188-2022/3                     | Private Flight            | Landing            | Air Mauritius   | +230 6032000   | ais@govmu.org        | Approved | 0    | Ø                               |  |  |  |  |  |  |
| 5                     | CAV/AIRL/188-2022/4                     | Private Flight            | Technical Landing  | Air Mauritius   | +230 6032000   | ais@govmu.org        | Approved | 0    | C .                             |  |  |  |  |  |  |
| 6                     | CAV/AIRL/74/1-2022/5                    | Private Flight            | Landing            | John Doe        | +65 8799 8186  | test1342@gmail.com   | Approved | 0    | ß                               |  |  |  |  |  |  |
| 7                     | CAV/AIRL/188-2022/5                     | Medical Evacuation Flight | Technical Landing  | Shikha          | 12345678dfg    | tse@gmail.com        | Approved | 0    | <b>B</b>                        |  |  |  |  |  |  |
| 8                     | CAV/AIRL/74/1-2022/6                    | Private Flight            | Overflying         | John Doe62      | +2305798765202 | test1212@gmail.com02 | Approved | 0    | म                               |  |  |  |  |  |  |
| 9                     | CAV/AIRL/74/1-2022/9                    | Private Flight            | Landing            | shikha          | 12345678       | tse@gmail.com        | Approved | •    | User will click                 |  |  |  |  |  |  |
| 10                    | CAV/AIRL/74/1-2022/10                   | Private Flight            | Technical Landing  | shikha          | 12345678       | tse@gmail.com        | Approved | 0    | nere to edit the<br>application |  |  |  |  |  |  |

Showing 1 to 10 of 15 entries

First Previous 1 2 Next Last

# 6.1 User being redirected to Edit page

The Edit page is for flight type Medical Evacuation with category Technical Landing Application. Upon clicking the Edit/ pencil icon the user will be redirected to the Edit page as shown below:

|                                       |                        | Edit Medical I                         | Evacuation Tech         | nical Landing Applicati     | on                      |                           |
|---------------------------------------|------------------------|----------------------------------------|-------------------------|-----------------------------|-------------------------|---------------------------|
|                                       |                        | Flight Type : Medical Eva              | cuation Flight 🛛 🗙      | Category: Technical Landing | 2                       |                           |
|                                       |                        | Flight                                 | Registration Number     | r : CAV/AIRL/188-2022/3     |                         |                           |
| Crew                                  | Patient                | Accompanying Passenger                 | Medical Staffs          | Aircraft Details            | Fligh                   | nt Details                |
| Cedit Crew                            | CEdit Patient          | Cedit Accompanying Passenger           | Cedit Medical Stat      | ff 🖉 Edit Aircraft Details  | CEdit Itinerary Arrival | Cedit Itinerary Departure |
| Operator Inforn                       | nation                 |                                        |                         |                             |                         |                           |
| Name of Operator                      | *                      |                                        | P                       | ostal Address               |                         |                           |
| · · · · · · · · · · · · · · · · · · · |                        |                                        |                         |                             |                         |                           |
| Telephone No *                        |                        |                                        | E                       | mail Address *              |                         |                           |
|                                       |                        |                                        |                         |                             |                         |                           |
| Contact details                       | of Aircraft Operat     | tor in case of emergency               |                         |                             |                         |                           |
| Name of Operator                      | /Penresentative *      |                                        | 1                       | andline *                   |                         |                           |
|                                       | Representative         |                                        |                         |                             |                         |                           |
| Mobile No *                           |                        |                                        | E                       | ax No *                     |                         |                           |
|                                       |                        |                                        |                         |                             |                         |                           |
| Email Address *                       |                        |                                        | A                       | FTN Address                 |                         |                           |
|                                       |                        |                                        |                         | AFTN                        |                         |                           |
| SITA Address                          |                        |                                        |                         |                             |                         |                           |
| Mauritius                             |                        |                                        |                         |                             |                         |                           |
| Billing Informati                     | op                     |                                        |                         |                             |                         |                           |
|                                       |                        |                                        |                         |                             |                         |                           |
| vame of Operator/                     | Representative *       |                                        | 4                       | ostal Address               |                         |                           |
| Folophone No *                        |                        |                                        |                         | mail Addross *              |                         |                           |
| elephone No                           |                        |                                        |                         |                             |                         |                           |
|                                       |                        |                                        |                         |                             |                         |                           |
| Purpose of flight*                    |                        |                                        | O                       | ther Purpose*               |                         |                           |
|                                       |                        |                                        |                         |                             |                         |                           |
| <u>Clinnic/Hospital</u>               | name where pati        | ent will be staying for treatment      |                         |                             |                         |                           |
| Clinic/Hospital nam                   | e *                    |                                        |                         |                             |                         |                           |
|                                       |                        |                                        |                         |                             |                         |                           |
| Handling Agent                        | / Operator's Repr      | esentative details                     |                         |                             |                         |                           |
| Name of local repre                   | sentative (if any) *   |                                        |                         |                             |                         |                           |
|                                       |                        |                                        |                         |                             |                         |                           |
| Name and address                      | of handling agent in l | Mauritius *                            |                         |                             |                         |                           |
| round 1 Aur Lee                       |                        |                                        |                         |                             |                         |                           |
| statement from Op                     | erator/pilot as to whe | ether any arms/ammunitions will be car | ried on board the aircr | aft *                       |                         |                           |
| - 1                                   |                        |                                        |                         |                             |                         |                           |
|                                       |                        |                                        | Lindata Dask            | to Provious                 |                         |                           |

# 6.2 Editing form details

The changes to be done to Crew, Patient, Accompanying Passenger, Medical Staffs, Aircraft Details and Flight Details will be available in form of a box, where the user will click on the link to make the changes he wants as shown below:

| Click here to<br>the Crew ta | b edit<br>ble | Flight                       | Flight Registration Number : CAV/AIRL/188-2022/3 |                        |                         |                           |  |  |
|------------------------------|---------------|------------------------------|--------------------------------------------------|------------------------|-------------------------|---------------------------|--|--|
| Crew                         | Patient       | Accompanying Passenger       | ying Passenger Medical Staffs Aircraft Details   |                        |                         | t Details                 |  |  |
| Cedit Crew                   | Cedit Patient | Cedit Accompanying Passenger | CEdit Medical Staff                              | Cedit Aircraft Details | Cedit Itinerary Arrival | CEdit Itinerary Departure |  |  |

When the user clicks on the Edit Crew link he will redirected to the View Crew List page as shown below:

| +Add New Bac      | k To Previous |                |               |        |     |                   |                |                         |                       |     |       |
|-------------------|---------------|----------------|---------------|--------|-----|-------------------|----------------|-------------------------|-----------------------|-----|-------|
| FlightInfo        | Surname       | Maiden<br>Name | Given<br>Name | Gender | DOB | Nationality       | Passport<br>No | Passport Expiry<br>Date | Passport Copy<br>Crew | Act | tions |
| Arrival/Departure |               |                |               | Female |     | American<br>Samoa |                |                         | download.png          | Ø   | Ū     |
| Departure         | 30            |                |               | Male   | 10  | Albania           |                |                         | driving.png           | Ø   | Ū     |

As per the records there are 2 person in the crew list, the user can Add New crew, Edit the existing crew or Delete the record and click on Back to previous to return to the main form.

#### 6.2.1 Adding a new record for Crew

The user will click on the button Add New to create a record for a new crew member as shown below:

| Click here to add<br>new crew member<br>+Add New Back To Previous |         |                |               |        |     |                   |                |                         |                       |    |         |  |
|-------------------------------------------------------------------|---------|----------------|---------------|--------|-----|-------------------|----------------|-------------------------|-----------------------|----|---------|--|
| FlightInfo                                                        | Surname | Maiden<br>Name | Given<br>Name | Gender | DOB | Nationality       | Passport<br>No | Passport Expiry<br>Date | Passport Copy<br>Crew | Ac | Actions |  |
| Arrival/Departure                                                 | (an 10) | 18.1.25        |               | Female | (   | American<br>Samoa |                |                         | download.png          | Ø  | Ū       |  |
| Departure                                                         |         |                |               | Male   |     | Albania           |                |                         | driving.png           | 0  | Ū       |  |

#### View Crew List

The user will be redirected to the Add New Medical Crew form as shown below:

# Add New Medical Crew

|          | Surname                    |                                                                                                    |
|----------|----------------------------|----------------------------------------------------------------------------------------------------|
|          | Enter Surname              |                                                                                                    |
|          | Maiden Name                |                                                                                                    |
|          | Enter Maiden Name          |                                                                                                    |
|          | DOB                        |                                                                                                    |
|          | dd/mm/yyyy                 |                                                                                                    |
|          | Passport No                |                                                                                                    |
|          | Enter Passport No          |                                                                                                    |
|          | Passport Copy Crew         |                                                                                                    |
| <b>—</b> | Choose File No file chosen |                                                                                                    |
|          |                            | Enter Surname Enter Surname Maiden Name Enter Maiden Name DOB dd/mm/yyyy Passport No Enter Passport No Passport Copy Crew Choose File No file chosen |

The user adding details to the Add New Medical Crew form as shown below:

# Add New Medical Crew

#### FlightInfo

| Select Flight Info |  |
|--------------------|--|
| Select Flight Info |  |
| Arrival            |  |
| Departure          |  |
| Arrival/Departure  |  |
|                    |  |

#### Gender

Select Gender

#### Nationality

Select Nationality

#### Passport Expiry Date

dd/mm/yyyy

Upload

#### Surname

Enter Surname

#### Maiden Name

Enter Maiden Name

#### DOB

dd/mm/yyyy

#### Passport No

Enter Passport No

#### Passport Copy Crew

Choose File No file chosen

The user will select flight info from the dropdown list, there are three options, either Arrival, Departure or Arrival/Departure and the user will choose the 3<sup>rd</sup> option and continue filling in other details.

### Add New Medical Crew

| FlightInfo           | Surname               |  |
|----------------------|-----------------------|--|
| Select Flight Info   | Doe                   |  |
| Given Name           | Maiden Name           |  |
| John                 | Enter Maiden Name     |  |
| Gender               | DOB                   |  |
| Male                 | 10/12/1991            |  |
| Nationality          | Passport No           |  |
| Antarctica           | DFHU454RRT            |  |
| Passport Expiry Date | Passport Copy Crew    |  |
| 08/10/2023           | Choose File test1.jpg |  |
| Upload               |                       |  |

When the user has filled in all the details required, he will click on the upload button to save the record.

The user will receive a dialog box showing that the record has been successfully saved as shown below:

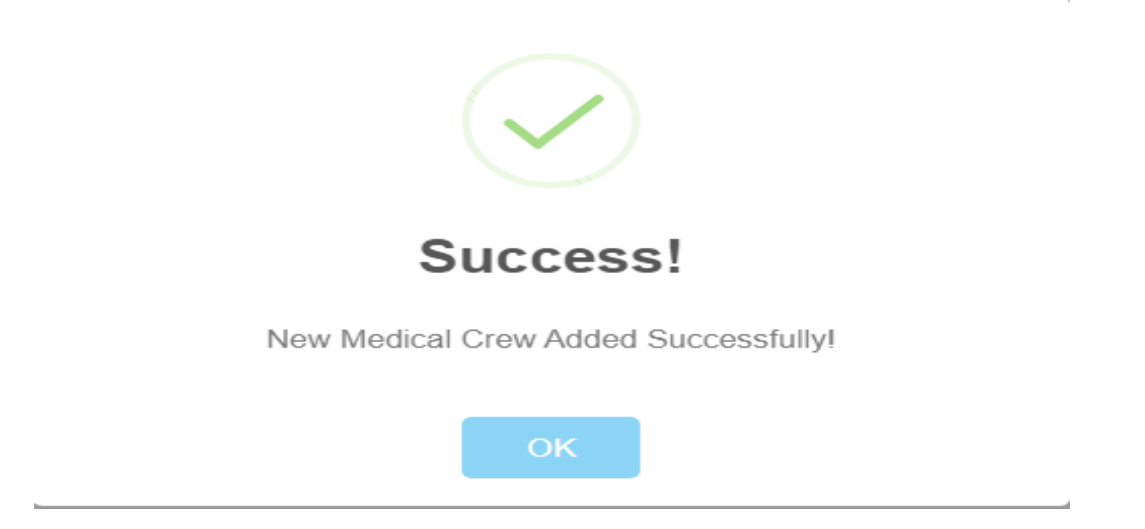

The user will click on ok to continue ahead.

### 6.2.2 Record added successfully for Medical Crew

The record for medical crew has been added successfully as shown below:

| View | Crew | List |
|------|------|------|
|------|------|------|

| FlightInfo        | Surname | Maiden<br>Name | Given<br>Name | Gender | DOB            | Nationality | Passport<br>No | Passport Expiry<br>Date | Passport Copy<br>Crew | Act | tions |
|-------------------|---------|----------------|---------------|--------|----------------|-------------|----------------|-------------------------|-----------------------|-----|-------|
| Arrival/Departure |         |                |               |        |                |             | <b>a</b> ,     | 2.000                   | download.png          | Ø   | Ū     |
| Departure         | n n     |                | I             |        | ан ай<br>13    | 411-411     | * 2 %Z1=10     |                         | driving.png           | Ø   | Ū     |
| Arrival/Departure | Doe     |                | John          | Male   | 1991-12-<br>10 | Antarctica  | DFHU454RRT     | 2023-10-08              | test1.jpg             | Ø   | Ū     |

### 6.2.3 Update Medical Crew Details

+Add New Back To Previous

The user will now click on edit button to update crew details as shown below:

| +Add New Bac      | k To Previous |                |               |        |                                          |             |                |                         |                       |           |                 |
|-------------------|---------------|----------------|---------------|--------|------------------------------------------|-------------|----------------|-------------------------|-----------------------|-----------|-----------------|
| FlightInfo        | Surname       | Maiden<br>Name | Given<br>Name | Gender | DOB                                      | Nationality | Passport<br>No | Passport Expiry<br>Date | Passport Copy<br>Crew | Act       | tions           |
| Arrival/Departure |               |                |               |        |                                          | $\Box$      | a              | (A. 1997)               | download.png          | Ø         | Ī               |
| Departure         | 1 H           |                | Ŧ             |        | a an an an an an an an an an an an an an | an tari.    | 4 Z %/21=50    |                         | driving.png           | Ø         | Ū               |
| Arrival/Departure | Doe           |                | John          | Male   | 1991-12-<br>10                           | Antarctica  | DFHU454RRT     | 2023-10-08              | test1.jpg             | Ø         | Ū               |
|                   |               |                |               |        |                                          |             |                |                         | User v<br>to edit     | vill clic | k here<br>ecord |

#### View Crew List

When the user has clicked on the edit button he will be redirected to the Update Medical Crew Details page as shown below:

# Update Medical Crew Details

| Flight Info          | Surname                      |
|----------------------|------------------------------|
| Arrival/Departure    | Doe                          |
| Maiden Name          | Given Name                   |
|                      | John                         |
| Gender               | DOB                          |
| Male                 | 1991-12-10                   |
| Nationality          | Passport No                  |
| Antarctica           | DFHU454RRT                   |
| Passport Expiry Date | Passport Copy Crew test1.jpg |
| 2023-10-08           | Choose File No file chosen   |
|                      |                              |

Save

# 6.2.4 Updating Medical Crew Details

The user will now update the medical crew details as shown below:

The flight info was changed from Arrival/Departure to Arrival and the file uploaded was replaced by another file.

### **Update Medical Crew Details**

| Flight Info          | Surname                      |
|----------------------|------------------------------|
| Arrival              | Doe                          |
| Maiden Name          | Given Name                   |
|                      | John                         |
| Gender               | DOB                          |
| Male                 | 1991-12-10                   |
| Nationality          | Passport No                  |
| Antarctica           | DFHU454RRT                   |
| Passport Expiry Date | Passport Copy Crew test1.jpg |
| 2023-10-08           | Choose File user1.png        |

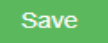

The record was saved and the user received a dialog box showing the Medical Crew record Updated Successfully as shown below:

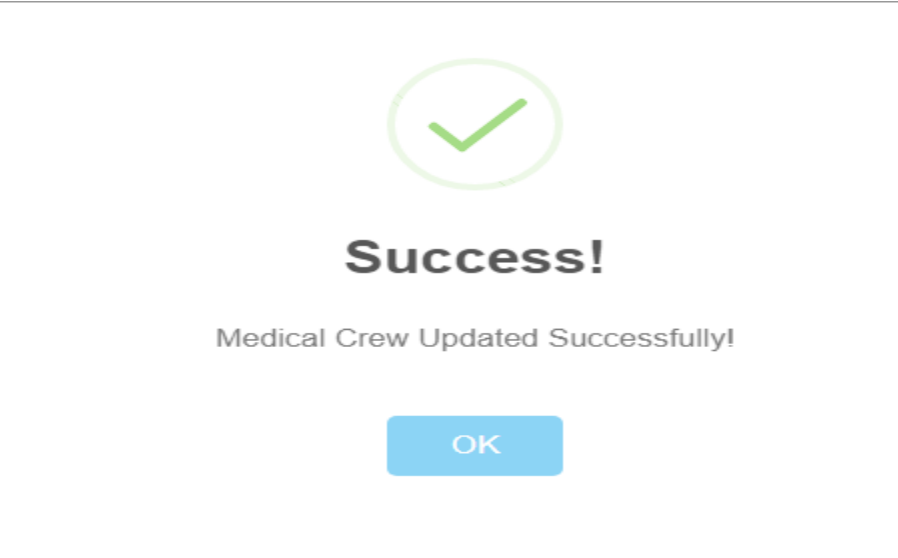

### The updated record is as shown below:

#### **View Crew List**

+Add New Back To Previous

| FlightInfo        | Surname | Maiden<br>Name | Given<br>Name | Gender | DOB            | Nationality | Passport<br>No | Passport Expiry<br>Date | Passport Copy<br>Crew | Act | ions |
|-------------------|---------|----------------|---------------|--------|----------------|-------------|----------------|-------------------------|-----------------------|-----|------|
| Arrival/Departure |         |                |               |        |                |             |                |                         | download.png          | Ø   | Ū    |
| Arrival           | Doe     |                | John          | Male   | 1991-12-<br>10 | Antarctica  | DFHU454RRT     | 2023-08-10              | user1.png             | Ø   | Ū    |

# 6.2.5 Delete Medical Crew record

The user can delete records as well by clicking on the bin icon as shown below:

| +Add New Bac      | k To Previous |                |               |        | View (         | Crew List   |                |                         |                       |                                                            |
|-------------------|---------------|----------------|---------------|--------|----------------|-------------|----------------|-------------------------|-----------------------|------------------------------------------------------------|
| FlightInfo        | Surname       | Maiden<br>Name | Given<br>Name | Gender | DOB            | Nationality | Passport<br>No | Passport Expiry<br>Date | Passport Copy<br>Crew | Actions                                                    |
| Arrival/Departure | -             |                | (11)          |        |                |             |                |                         | download.png          | 0 1                                                        |
| Arrival           | Doe           |                | John          | Male   | 1991-12-<br>10 | Antarctica  | DFHU454RRT     | 2023-08-10              | user1.png             | Ø                                                          |
|                   |               |                |               |        |                |             |                |                         |                       | user will click<br>on the bin ico<br>to delete a<br>record |

# 6.2.6 Deleting a Medical Crew record

When the user clicks on the delete icon the record will be deleted and the user will receive a dialog box saying deleted successfully as shown below:

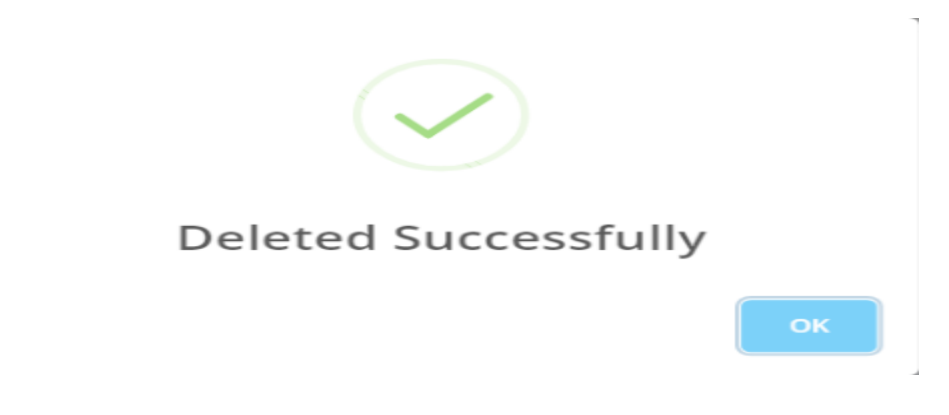

The last record that we added at the start is not there now as shown below:

#### View Crew List

| +Add New Bac      | k To Previous |                |               |        |     |             |                |                         |                       |     |      |
|-------------------|---------------|----------------|---------------|--------|-----|-------------|----------------|-------------------------|-----------------------|-----|------|
| FlightInfo        | Surname       | Maiden<br>Name | Given<br>Name | Gender | DOB | Nationality | Passport<br>No | Passport Expiry<br>Date | Passport Copy<br>Crew | Act | ions |
| Arrival/Departure |               |                | 1             |        |     | increa      |                | at the second           | download.png          | Ø   | Ū    |

### 6.3 Back to the Main form

The user will click on the Back To Previous button to go back to the main form as shown below:

| +Add N    | ew Bac    | k To Previous | click on t<br>To Previo<br>button to<br>to the m | the Back<br>ous<br>o return<br>ain form |        | View ( | Crew List   |                |                         |                       |     |      |
|-----------|-----------|---------------|--------------------------------------------------|-----------------------------------------|--------|--------|-------------|----------------|-------------------------|-----------------------|-----|------|
| Fligh     | itinfo    | Surname       | Maiden<br>Name                                   | Given<br>Name                           | Gender | DOB    | Nationality | Passport<br>No | Passport Expiry<br>Date | Passport Copy<br>Crew | Act | ions |
| Arrival/D | eparture) |               |                                                  |                                         |        |        |             |                | at ar                   | download.png          | Ø   | Ū    |

The user is redirected to the main form as shown below:

| Crew       | Patient       | Accompanying Passenger       | Medical Staffs      | Aircraft Details       | Fligh                   | t Details                 |
|------------|---------------|------------------------------|---------------------|------------------------|-------------------------|---------------------------|
| CEdit Crew | CEdit Patient | CEdit Accompanying Passenger | Cedit Medical Staff | Cedit Aircraft Details | CEdit Itinerary Arrival | CEdit Itinerary Departure |

#### 6.3.1 Edit Patient

Editing the patient record. When the user will click on the Edit Patient link he will be redirected to the View Patient List page

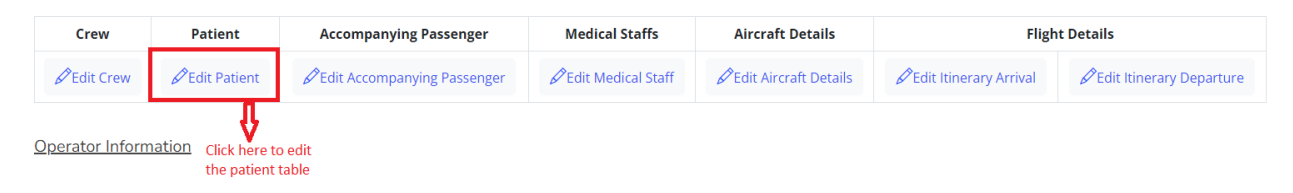

### 6.3.2 User editing the patient list

Below is the View Patient list page:

|             |                |             |            |        | Vie | w Patient   | : List      |                      |                       |         |
|-------------|----------------|-------------|------------|--------|-----|-------------|-------------|----------------------|-----------------------|---------|
| +Add New    | Back To Previo | bus         |            |        |     |             |             |                      |                       |         |
| Flight Info | Surname        | Maiden Name | Given Name | Gender | DOB | Nationality | Passport No | Passport Expiry Date | Passport Copy Patient | Actions |

As per the records there is no patient in the patient list, the user can Add New patient, Edit the existing patient or delete the record and click on Back to previous to return to the main form.

### 6.3.3 Adding a new record for Patient

The user will click on the button Add New to create a record for a new patient as shown below:

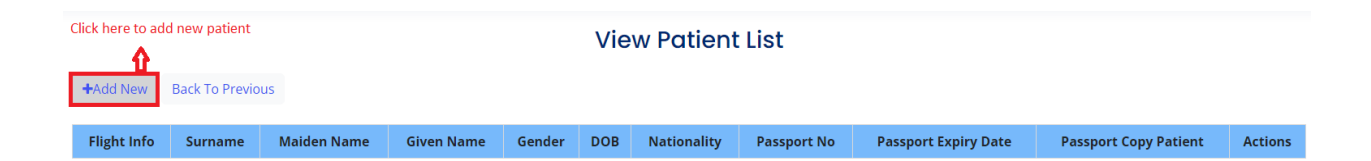

The user will be redirected to the Add New Medical Patient form as shown below:

### Add New Medical Patient

| Flight Info          | Surname                    |  |  |  |  |
|----------------------|----------------------------|--|--|--|--|
| Select Flight Info   | Enter Surname              |  |  |  |  |
| Given Name           | Maiden Name                |  |  |  |  |
| Enter Given Name     | Enter Maiden Name          |  |  |  |  |
| Gender               | DOB                        |  |  |  |  |
| Select Gender        | dd/mm/yyyy                 |  |  |  |  |
| Nationality          | Passport No                |  |  |  |  |
| Select Nationality   | Enter Passport No          |  |  |  |  |
| Passport Expiry Date | Passport Copy Patient      |  |  |  |  |
| dd/mm/yyyy           | Choose File No file chosen |  |  |  |  |

The user adding details to the Add New Medical Patient form as shown below:

### Add New Medical Patient

| Flight Info                    | Surname  |                     |
|--------------------------------|----------|---------------------|
| Select Flight Info             | Enter St | urname              |
| Select Flight Info             |          |                     |
| Arrival                        | Maiden N | ame                 |
| Departure<br>Arrival/Departure | Enter Ma | aiden Name          |
| Gender                         | DOB      |                     |
| Select Gender                  | dd/mm/y  | уууу 🗖              |
| Nationality                    | Passport | No                  |
| Select Nationality             | Enter Pa | assport No          |
| Passport Expiry Date           | Passport | Copy Patient        |
| dd/mm/yyyy                     | Choose F | File No file chosen |

The user will select flight info from the dropdown list, there are three options, either Arrival, Departure or Arrival/Departure and the user will choose the 3<sup>rd</sup> option and continue filling in other details.

### **Add New Medical Patient**

| testing                 |                                                                                                   |
|-------------------------|---------------------------------------------------------------------------------------------------|
|                         |                                                                                                   |
| Maiden Name             |                                                                                                   |
| Enter Maiden Name       |                                                                                                   |
| DOB                     |                                                                                                   |
| 31/10/1990              |                                                                                                   |
| Passport No             |                                                                                                   |
| DFH455                  |                                                                                                   |
| Passport Copy Patient   |                                                                                                   |
| Choose File overlay.png |                                                                                                   |
|                         | Enter Maiden Name DOB 31/10/1990 Passport No DFH455 Passport Copy Patient Choose File overlay.png |

When the user has filled in all the details required, he will click on the upload button to save the record. The user will receive a dialog box showing that the record has been successfully saved as shown below:

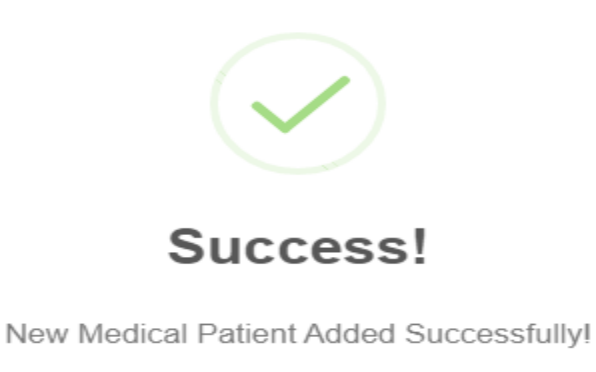

ОК

The user will click on ok to continue ahead.

### 6.3.4 Record added successfully for Medical Patient

The record for medical patient has been added successfully as shown below:

#### **View Patient List**

| +Add New Bad    | k To Previous |             |            |        |            |               |             |                      |                       |     |       |
|-----------------|---------------|-------------|------------|--------|------------|---------------|-------------|----------------------|-----------------------|-----|-------|
| FlightInfo      | Surname       | Maiden Name | Given Name | Gender | DOB        | Nationality   | Passport No | Passport Expiry Date | Passport Copy Patient | Act | tions |
| Departure       | Air           | Mauritius   | ltd        | Female | 2022-11-24 | Argentina     | dg54556     | 2022-11-17           | online-booking.png    | Ø   | Ū     |
| Arrival         | sdf           |             | sdf        | Female | 2022-11-23 | Åland Islands | SER2        | 2022-11-14           | bg23-l.png            | Ø   | Ū     |
| Arrival/Departu | testing       |             | tested     | Male   | 1990-10-31 | Andorra       |             | 2023-05-05           | overlay.png           | Ø   | Ū     |

# **6.3.5 Update Medical Patient Details**

The user will now click on edit button to update patient details as shown below:

|                 |               |             |            |        | View F     | Patient Lis   | st          |                      |                      |            |                    |
|-----------------|---------------|-------------|------------|--------|------------|---------------|-------------|----------------------|----------------------|------------|--------------------|
| +Add New Bac    | k To Previous |             |            |        |            |               |             |                      |                      |            |                    |
| FlightInfo      | Surname       | Maiden Name | Given Name | Gender | DOB        | Nationality   | Passport No | Passport Expiry Date | Passport Copy Patien | t A        | ctions             |
| Departure       | Air           | Mauritius   | ltd        | Female | 2022-11-24 | Argentina     | dg54556     | 2022-11-17           | online-booking.png   | Ø          | 1                  |
| Arrival         | sdf           |             | sdf        | Female | 2022-11-23 | Åland Islands | SER2        | 2022-11-14           | bg23-l.png           | Ø          | 1                  |
| Arrival/Departu | testing       |             | tested     | Male   | 1990-10-31 | Andorra       |             | 2023-05-05           | overlay.png          | Ø          | 1                  |
|                 |               |             |            |        |            |               |             |                      |                      | ्रा        | ,                  |
|                 |               |             |            |        |            |               |             |                      | Us                   | er will cl | ick here<br>record |

When the user has clicked on the edit button he will be redirected to the Update Medical Patient Details page as shown below:

#### **Update Medical Patient Details**

| FlightInfo           |          | Surname                           |  |
|----------------------|----------|-----------------------------------|--|
| Arrival/Departu      |          | testing                           |  |
| Maiden Name          |          | GivenName                         |  |
|                      |          | tested                            |  |
| Gender               |          | DOB                               |  |
| Male                 |          | 31/10/1990                        |  |
| Nationality          |          | Passport No                       |  |
| Andorra              |          |                                   |  |
| Passport Expiry Date |          | Passport Copy Patient overlay.png |  |
| 05/05/2022           | <b>—</b> | Choose File No file chosen        |  |

# 6.3.6 Updating Medical Patient Details

The user will now update the medical patient details as shown below:

The flight info was changed from Arrival/Departure to Arrival and the file uploaded was replaced by another file.

#### **Update Medical Patient Details**

| FlightInfo           | Surname                           |  |  |  |  |  |  |
|----------------------|-----------------------------------|--|--|--|--|--|--|
| Arrival              | testing                           |  |  |  |  |  |  |
| Maiden Name          | GivenName                         |  |  |  |  |  |  |
|                      | tested                            |  |  |  |  |  |  |
| Gender               | DOB                               |  |  |  |  |  |  |
| Male                 | 31/10/1990                        |  |  |  |  |  |  |
| Nationality          | Passport No                       |  |  |  |  |  |  |
| Andorra              | DFH455                            |  |  |  |  |  |  |
| Passport Expiry Date | Passport Copy Patient overlay.png |  |  |  |  |  |  |
| 05/05/2023           | Choose File otp-logo-3.png        |  |  |  |  |  |  |

The record was saved and the user received a dialog box showing the Medical Patient record Updated Successfully as shown below:

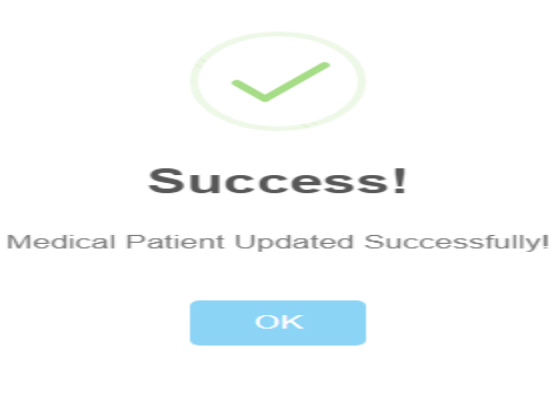

The updated record can be seen as shown below:

|            | View Patient List |             |            |        |            |               |             |                      |                       |     |       |
|------------|-------------------|-------------|------------|--------|------------|---------------|-------------|----------------------|-----------------------|-----|-------|
| +Add New   | Back To Pre       | vious       |            |        |            |               |             |                      |                       |     |       |
| FlightInfo | Surname           | Maiden Name | Given Name | Gender | DOB        | Nationality   | Passport No | Passport Expiry Date | Passport Copy Patient | Act | tions |
| Departure  | Air               | Mauritius   | ltd        | Female | 2022-11-24 | Argentina     | dg54556     | 2022-11-17           | online-booking.png    | Ø   | Ū     |
| Arrival    | sdf               |             | sdf        | Female | 2022-11-23 | Åland Islands | SER2        | 2022-11-14           | bg23-l.png            | Ø   | Ū     |
| Arrival    | testing           |             | tested     | Male   | 1990-10-31 | Andorra       | DFH455      | 2023-05-05           | otp-logo-3.png        | Ø   | Ū     |

# 6.3.4 Delete Medical Patient record

The user can delete records as well by clicking on the bin icon as shown below:

| +Add New   | Back To Prev | vious       |            |        |            |               |             |                      |                     |                                    |                        |
|------------|--------------|-------------|------------|--------|------------|---------------|-------------|----------------------|---------------------|------------------------------------|------------------------|
| FlightInfo | Surname      | Maiden Name | Given Name | Gender | DOB        | Nationality   | Passport No | Passport Expiry Date | Passport Copy Patie | nt A                               | ctions                 |
| Departure  | Air          | Mauritius   | ltd        | Female | 2022-11-24 | Argentina     | dg54556     | 2022-11-17           | online-booking.png  | 6                                  | Ì                      |
| Arrival    | sdf          |             | sdf        | Female | 2022-11-23 | Åland Islands | SER2        | 2022-11-14           | bg23-l.png          | Ø                                  | ) 🗊                    |
| Arrival    | testing      |             | tested     | Male   | 1990-10-31 | Andorra       | DFH455      | 2023-05-05           | otp-logo-3.png      | 6                                  | È                      |
|            |              |             |            |        |            |               |             |                      |                     |                                    | Ŧ                      |
|            |              |             |            |        |            |               |             |                      | L<br>b<br>r         | lser will c<br>in icon to<br>ecord | lick on th<br>delete a |

#### View Patient List

# 6.3.5 Deleting a Medical Patient record

When the user clicks on the delete icon the record will be deleted and the user will receive a dialog box saying Medical Patient Deleted Successfully as shown below:

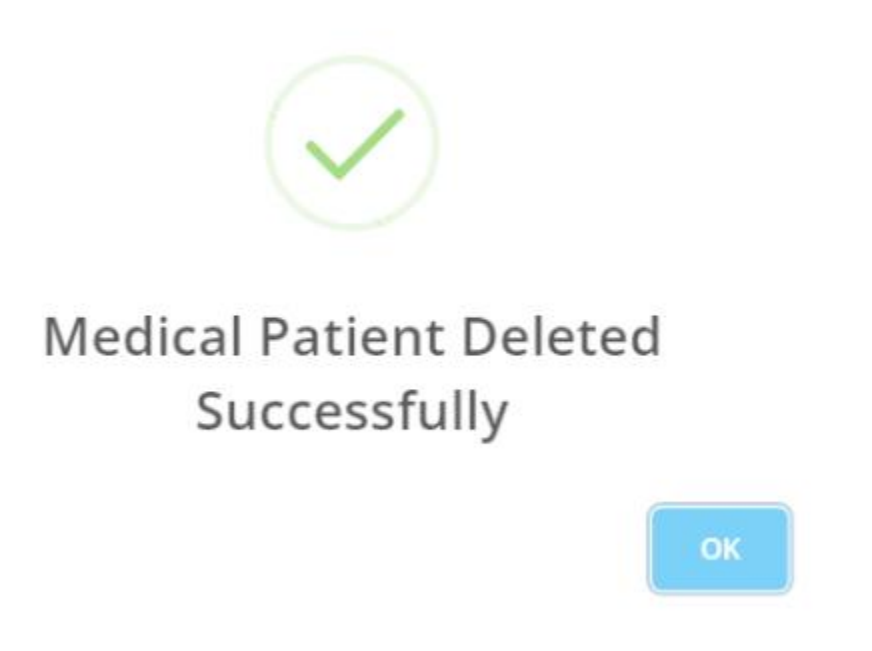

The last record that we added at the start is not there now as shown below:

#### View Patient List

| +Add New   | Back To Prev | vious       |            |        |            |               |             |                      |                       |     |       |
|------------|--------------|-------------|------------|--------|------------|---------------|-------------|----------------------|-----------------------|-----|-------|
| FlightInfo | Surname      | Maiden Name | Given Name | Gender | DOB        | Nationality   | Passport No | Passport Expiry Date | Passport Copy Patient | Act | tions |
| Departure  | Air          | Mauritius   | ltd        | Female | 2022-11-24 | Argentina     | dg54556     | 2022-11-17           | online-booking.png    | Ø   | Ū     |
| Arrival    | sdf          |             | sdf        | Female | 2022-11-23 | Åland Islands | SER2        | 2022-11-14           | bg23-l.png            | Ø   | Ū     |

### 6.4 Back to the Main form

The user will click on the Back to Previous button to go back to the main form as shown below:

|            | View Patient List                                                                                                    |           |     |        |            |               |         |            |                    |   |   |
|------------|----------------------------------------------------------------------------------------------------|-----------|-----|--------|------------|---------------|---------|------------|--------------------|---|---|
| +Add New   | +Add New Back To Previous Click on the Back To Previous button to return to the main form                              |           |     |        |            |               |         |            |                    |   |   |
| FlightInfo | fo Surname Maiden Name Given Name Gender DOB Nationality Passport No Passport Expiry Date Passport Copy Patient Action |           |     |        |            |               | tions   |            |                    |   |   |
| Departure  | Air                                                                                                    | Mauritius | ltd | Female | 2022-11-24 | Argentina     | dg54556 | 2022-11-17 | online-booking.png | Ø | Ū |
| Arrival    | sdf                                                                                                    |           | sdf | Female | 2022-11-23 | Åland Islands | SER2    | 2022-11-14 | bg23-l.png         | Ø | Ū |

#### User is redirected to the main form as shown below:

| Crew       | Patient       | Accompanying Passenger       | Medical Staffs      | Aircraft Details       | Fligh                   | t Details                 |
|------------|---------------|------------------------------|---------------------|------------------------|-------------------------|---------------------------|
| CEdit Crew | CEdit Patient | Cedit Accompanying Passenger | Cedit Medical Staff | Cedit Aircraft Details | CEdit Itinerary Arrival | Cedit Itinerary Departure |

### 6.4.1 Adding a new record for Accompanying Passenger

The user will click on the button Add New to create a record for a new Medical Accompanying Passenger as shown below:

| Cli | ck here to add new Ad | ccompanying Pa<br>To Previous | assenger  | Vi     | ew Accor   | mpanying    | panying Passenger List |                    |                     |     |      |
|-----|-----------------------|-------------------------------|-----------|--------|------------|-------------|------------------------|--------------------|---------------------|-----|------|
|     | FlightInfo            | Surname                       | GivenName | Gender | dob        | Nationality | PassportNo             | PassportExpiryDate | PassportCopyaccpass | Act | ions |
|     | Arrival/Departu       | Air                           | ltd       | Female | 2022-11-25 | Anguilla    | 12356                  | 2022-11-08         | background.jpg      | Ø   | Ū    |
|     | Departure             | sdf                           | sdf       | Female | 2022-11-10 | Albania     | cgfc                   | 2022-11-10         | driving.png         | Ø   | Ū    |

The user will be redirected to the Add New Medical Accompanying Passenger form as shown below:

### Add New Medical Accompanying Passenger

| FlightInfo                                     | Surname            |
|------------------------------------------------|--------------------|
| GivenName                                      | Gender             |
| dob                                            | Nationality        |
| dd/mm/yyyy                                     |                    |
| PassportNo                                     | PassportExpiryDate |
|                                                | dd/mm/yyyy         |
| PassportCopyAccPass Choose File No file chosen | Upload             |
The user adding details to the Add New Medical Accompanying Passenger form as shown below:

# Add New Medical Accompanying Passenger

| FlightInfo                 | <br>Surname        |  |
|----------------------------|--------------------|--|
|                            |                    |  |
| Arrival<br>Departure       | Gender             |  |
| Arrival/Departure          |                    |  |
| dob                        | <br>Nationality    |  |
| dd/mm/yyyy                 |                    |  |
| PassportNo                 | PassportExpiryDate |  |
|                            | dd/mm/yyyy         |  |
| PassportCopyAccPass        | Upload             |  |
| Choose File No file chosen |                    |  |

The user will select flight info from the dropdown list, there are three options, either Arrival, Departure or Arrival/Departure and the user will choose the 3<sup>rd</sup> option and continue filling in other details.

#### FlightInfo Surname Arrival/Departure Doe GivenName Gender John Male dob Nationality AZERBAIJAN 31/10/1999 PassportExpiryDate PassportNo M43DF 04/06/2023 PassportCopyAccPass Choose File Schedule.png

# Add New Medical Accompanying Passenger

When the user has filled in all the details required, he will click on the upload button to save the record. The user will receive a dialog box showing that the record has been successfully saved as shown below:

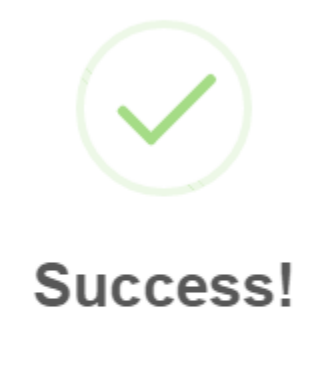

New Medical Accompanying Passenger Added Successfully!

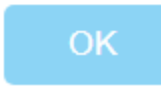

The user will click on ok to continue ahead.

# 6.4.2 Record added successfully for Medical Accompanying Passenger

The record for Medical Accompanying Passenger has been added successfully as shown below:

#### View Accompanying Passenger List

| +Add New Ba     | ck To Previous |             |            |        |            |             |             |                      |                       |    |       |
|-----------------|----------------|-------------|------------|--------|------------|-------------|-------------|----------------------|-----------------------|----|-------|
| Flight Info     | Surname        | Maiden Name | Given Name | Gender | DOB        | Nationality | Passport No | Passport Expiry Date | Passport Copy AccPass | Ac | tions |
| Departure       | test           | test        | fgg        | Male   | 2022-11-11 | Albania     | 044         | 2022-11-04           | apple-touch-icon1.png | Ø  | Ū     |
| Arrival/Departu | e Doe          |             | John       | Male   | 1999-10-31 | Azerbaijan  | M43DF       | 2023-06-04           | Schedule.png          | Ø  | Ū     |

# 6.4.3 Update Accompanying Passenger Details

+Add New Back To Previous

The user will now click on edit button to update Medical Accompanying Passenger details as shown below:

#### View Accompanying Passenger List

| Surname | Maiden Name | Given Name                           | Gender                                        | DOB                                                         | Nationality                                                                        | Passport No                                                                                                    | Passport Expiry Date                                                                                                    | Passport Copy AccPas                                                                                                    | s A                                                                                                    | ctions                                                                                                    |  |  |  |
|---------|-------------|--------------------------------------|-----------------------------------------------|-------------------------------------------------------------|------------------------------------------------------------------------------------|----------------------------------------------------------------------------------------------------|----------------------------------------------------------------------------------------------------|----------------------------------------------------------------------------------------------------|----------------------------------------------------------------------------------------------------|----------------------------------------------------------------------------------------------------|--|--|--|
| test    | test        | fgg                                  | Male                                          | 2022-11-11                                                  | Albania                                                                            | 044                                                                                                    | 2022-11-04                                                                                                    | apple-touch-icon1.png                                                                                                    | Ø                                                                                                    | Ū                                                                                                    |  |  |  |
| Doe     |             | John                                 | Male                                          | 1999-10-31                                                  | Azerbaijan                                                                         | M43DF                                                                                                    | 2023-06-04                                                                                                    | Schedule.png                                                                                                    | Ø                                                                                                    | Ū                                                                                                    |  |  |  |
|         |             |                                      |                                               |                                                             |                                                                                    |                                                                                                    |                                                                                                    |                                                                                                    | 1                                                                                                    | ,                                                                                                    |  |  |  |
|         |             |                                      |                                               |                                                             |                                                                                    |                                                                                                    |                                                                                                    |                                                                                                    | User will click<br>here to edit th                                                                                                    |                                                                                                    |  |  |  |
| S       | test<br>Doe | urname Maiden Name   test test   Doe | urnameMaiden NameGiven NametesttestfggDoeJohn | urnameMaiden NameGiven NameGendertesttestfggMaleDoeJohnMale | urnameMaiden NameGiven NameGenderDOBtesttestfggMale2022-11-11DoeJohnMale1999-10-31 | urnameMaiden NameGiven NameGenderDOBNationalitytesttestfggMale2022-11-11AlbaniaDoeJohnMale1999-10-31Azerbaijan | urnameMaiden NameGiven NameGenderDOBNationalityPassport NotesttestfggMale2022-11-11Albania044DoeJohnMale1999-10-31AzerbaijanM43DF | Maiden NameGiven NameGenderDOBNationalityPassport NoPassport Expiry DatetesttestfggMale2022-11-11Albania0442022-11-04DoeJohnMale1999-10-31AzerbaijanM43DF2023-06-04 | Maiden Name     Given Name     Gender     DOB     Nationality     Passport No     Passport Expiry Date     Passport Copy AccPas       test     test     fgg     Male     2022-11-10     Albania     044     2022-11-04     apple-touch-icon1.png       Doe     John     Male     1999-10-31     Azerbaijan     M43DF     2023-06-04     Schedule.png | Maiden Name     Given Name     Gender     DOB     Nationality     Passport No     Passport Expiry Date     Passport Copy AccPass     A       test     test     fgg     Male     2022-11:11     Albania     044     2022-11:04     apple-touch-icon1.png     Imple-touch-icon1.png     Imple-touch-icon1.png <td< td=""></td<> |  |  |  |

When the user has clicked on the edit button he will be redirected to the Update Medical Accompanying Passenger Details page as shown below:

# Update Medical Accompanying Passenger Details

| Flight Info          | Surname                            |
|----------------------|------------------------------------|
| Arrival/Departure    | Doe                                |
| Maiden Name          | Given Name                         |
|                      | John                               |
| Gender               | DOB                                |
| Male                 | 31/10/1999                         |
| Nationality          | Passport No                        |
| Azerbaijan           | M43DF                              |
| Passport Expiry Date | Passport Copy AccPass Schedule.png |
| 04/06/2023           | Choose File No file chosen         |
| Save                 |                                    |

# 6.4.4 Updating Accompanying Passenger Details

The user will now update the Medical Accompanying Passenger details as shown below:

The flight info was changed from Arrival/Departure to Arrival, Maiden name was added and the file uploaded was replaced by another file.

## **Update Medical Accompanying Passenger Details**

|          | Surname                            |
|----------|------------------------------------|
|          | Doe                                |
|          | Given Name                         |
|          | John                               |
|          | DOB                                |
|          | 31/10/1999                         |
|          | Passport No                        |
|          | M43DF                              |
|          | Passport Copy AccPass Schedule.png |
| <b>H</b> | Choose File user1.png              |
|          |                                    |

The record was saved and the user received a dialog box showing the Medical Accompanying Passenger record Updated Successfully as shown below:

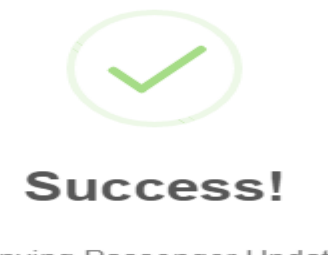

Medical Accompanying Passenger Updated Successfully!

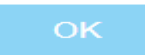

### The updated record can be seen as shown below:

### View Accompanying Passenger List

| +Add New    | +Add New Back To Previous |             |            |        |            |             |             |                      |                       |    |       |  |  |
|-------------|---------------------------|-------------|------------|--------|------------|-------------|-------------|----------------------|-----------------------|----|-------|--|--|
| Flight Info | Surname                   | Maiden Name | Given Name | Gender | DOB        | Nationality | Passport No | Passport Expiry Date | Passport Copy AccPass | Ac | cions |  |  |
| Departure   | test                      | test        | fgg        | Male   | 2022-11-11 | Albania     | 044         | 2022-11-04           | apple-touch-icon1.png | Ø  | Ū     |  |  |
| Arrival     | Doe                       | John        | John       | Male   | 1999-10-31 | Azerbaijan  | M43DF       | 2023-06-04           | user1.png             | Ø  | Ū     |  |  |

# 6.4.5 Delete Medical Accompanying Passenger record

The user can delete records as well as shown below:

|             | View Accompanying Passenger List |             |            |        |            |             |             |                      |                       |                     |                               |  |
|-------------|----------------------------------|-------------|------------|--------|------------|-------------|-------------|----------------------|-----------------------|---------------------|-------------------------------|--|
| +Add New    | Add New Back To Previous         |             |            |        |            |             |             |                      |                       |                     |                               |  |
| Flight Info | Surname                          | Maiden Name | Given Name | Gender | DOB        | Nationality | Passport No | Passport Expiry Date | Passport Copy AccPass | Act                 | ions                          |  |
| Departure   | test                             | test        | fgg        | Male   | 2022-11-11 | Albania     | 044         | 2022-11-04           | apple-touch-icon1.png | Ø                   | Ū                             |  |
| Arrival     | Doe                              | John        | John       | Male   | 1999-10-31 | Azerbaijan  | M43DF       | 2023-06-04           | user1.png             | Ø                   | Ū                             |  |
|             |                                  |             |            |        |            |             |             |                      |                       |                     | रु                            |  |
|             |                                  |             |            |        |            |             |             |                      |                       | User wi<br>bin icon | ll click on th<br>to delete a |  |
|             |                                  |             |            |        |            |             |             |                      |                       | record              |                               |  |

# 6.4.6 Deleting a Medical Accompanying Passenger record

When the user clicks on the delete icon the record will be deleted and the user will receive a dialog box saying deleted successfully as shown below:

# Medical Accompanying Passenger Deleted Successfully

| 01 |  |
|----|--|
|    |  |
|    |  |
|    |  |
|    |  |

The last record that we added at the start is not there now as shown below:

|             | View Accompanying Passenger List |             |            |        |            |             |             |                      |                       |       |      |  |
|-------------|----------------------------------|-------------|------------|--------|------------|-------------|-------------|----------------------|-----------------------|-------|------|--|
| +Add New    | Add New Back To Previous         |             |            |        |            |             |             |                      |                       |       |      |  |
| Flight Info | Surname                          | Maiden Name | Given Name | Gender | DOB        | Nationality | Passport No | Passport Expiry Date | Passport Copy AccPass | Act   | ions |  |
| Departure   | test                             | test        | fgg        | Male   | 2022-11-11 | Albania     | 044         | 2022-11-04           | apple-touch-icon1.png | png 🖉 |      |  |

### 6.5 Back to the Main form

The user will click on the Back to Previous button to go back to the main form as shown below:

|             | View Accompanying Passenger List                            |             |            |        |            |             |             |                      |                       |     |       |  |
|-------------|-------------------------------------------------------------|-------------|------------|--------|------------|-------------|-------------|----------------------|-----------------------|-----|-------|--|
| +Add New    | +Add New Back To Previous Dutton to return to the main form |             |            |        |            |             |             |                      |                       |     |       |  |
| Flight Info | Surname                                                     | Maiden Name | Given Name | Gender | DOB        | Nationality | Passport No | Passport Expiry Date | Passport Copy AccPass | Act | tions |  |
| Departure   | test                                                        | test        | fgg        | Male   | 2022-11-11 | Albania     | 044         | 2022-11-04           | apple-touch-icon1.png | Ø   | Ū     |  |

The user is redirected to the main form as shown below:

| Crew       | Patient       | Accompanying Passenger       | Medical Staffs      | Aircraft Details       | Fligh                   | t Details                 |
|------------|---------------|------------------------------|---------------------|------------------------|-------------------------|---------------------------|
| CEdit Crew | CEdit Patient | Cedit Accompanying Passenger | Cedit Medical Staff | Cedit Aircraft Details | CEdit Itinerary Arrival | Cedit Itinerary Departure |

# 6.5.1 Adding a new record for Medical Staff

The user will click on the button Add New to create a record for a new Medical Staff as shown below:

| Cli | Click here to add new Medical Staff<br>Add New Back To Previous |         |             |            |        | View N     | Medical S   | staff List  |                      |                             |     |      |
|-----|-----------------------------------------------------------------|---------|-------------|------------|--------|------------|-------------|-------------|----------------------|-----------------------------|-----|------|
|     | Flight Info                                                     | Surname | Maiden Name | Given Name | Gender | DOB        | Nationality | Passport No | Passport Expiry Date | Passport Copy Medical Staff | Act | ions |
|     | Departure                                                       | gghh    | test        | fgg        | Female | 2022-11-11 | Albania     | 044         | 2022-11-11           | apple-touch-icon1.png       | Ø   | Ū    |

The user will be redirected to the Add New Medical Staff form as shown below:

## Add New Medical Staff

| FlightInfo           | Surname                     |
|----------------------|-----------------------------|
| Select Flight Info   | Enter Surname               |
| Given Name           | Maiden Name                 |
| Enter Given Name     | Enter Maiden Name           |
| Gender               | DOB                         |
| Select Gender        | dd/mm/yyyy                  |
| Nationality          | Passport No                 |
| Select Nationality   | Enter Passport No           |
| Passport Expiry Date | Passport Copy Medical Staff |
| dd/mm/yyyy C         | Choose File No file chosen  |
| Upload               |                             |

The user adding details to the Add New Medical Staff form as shown below:

# Add New Medical Staff

| FlightInfo                    | Surname                     |  |
|-------------------------------|-----------------------------|--|
| Select Flight Info            | Enter Surname               |  |
| Select Flight Info<br>Arrival | Maiden Name                 |  |
| Arrival/Departure             | Enter Maiden Name           |  |
| Gender                        | DOB                         |  |
| Select Gender                 | dd/mm/yyyy                  |  |
| Nationality                   | Passport No                 |  |
| Select Nationality            | Enter Passport No           |  |
| Passport Expiry Date          | Passport Copy Medical Staff |  |
| dd/mm/yyyy                    | Choose File No file chosen  |  |

Upload

The user will select flight info from the dropdown list, there are three options, either Arrival, Departure or Arrival/Departure and the user will choose the 3<sup>rd</sup> option and continue filling in other details.

## Add New Medical Staff

| FlightInfo           | Surname                     |  |
|----------------------|-----------------------------|--|
| Arrival/Departure    | testing                     |  |
| Given Name           | Maiden Name                 |  |
| tested               | Enter Maiden Name           |  |
| Gender               | DOB                         |  |
| Male                 | 31/10/2005                  |  |
| Nationality          | Passport No                 |  |
| Aruba                | M45DI                       |  |
| Passport Expiry Date | Passport Copy Medical Staff |  |
| 30/04/2023           | Choose File Schedule.png    |  |
| Upload               |                             |  |

When the user has filled in all the details required, he will click on the upload button to save the record. The user will receive a dialog box showing that the record has been successfully saved as shown below:

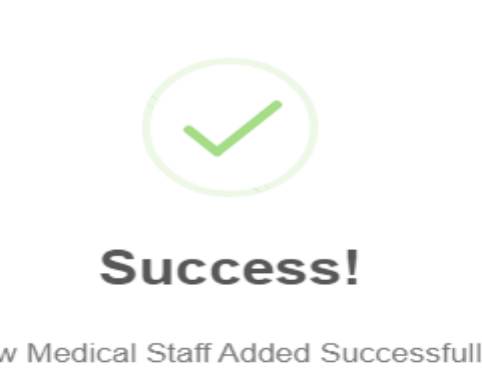

New Medical Staff Added Successfully!

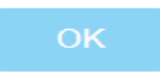

The user will click on ok to continue ahead.

### 6.5.2 Record added successfully for Medical Staff

The record for Medical Staff has been added successfully as shown below:

#### View Medical Staff List

| +Add New Ba     | ck To Previou | S           |            |        |            |             |             |                      |                             |     |       |
|-----------------|---------------|-------------|------------|--------|------------|-------------|-------------|----------------------|-----------------------------|-----|-------|
| Flight Info     | Surname       | Maiden Name | Given Name | Gender | DOB        | Nationality | Passport No | Passport Expiry Date | Passport Copy Medical Staff | Act | tions |
| Departure       | gghh          | test        | fgg        | Female | 2022-11-11 | Albania     | 044         | 2022-11-11           | apple-touch-icon1.png       | Ø   | Ū     |
| Arrival/Departu | testing       |             | tested     | Male   | 2005-10-31 | Aruba       | M45DI       | 2023-04-30           | Schedule.png                | Ø   | Ū     |

# 6.5.3 Update Medical Staff Details

The user will now click on edit button to update Medical Staff details as shown below:

| Departure gghh test figg Female 2022-11-11 Albania 044 2022-11-11 apple-touch-icon1.png |   |
|-----------------------------------------------------------------------------------------|---|
|                                                                                         | 0 |
| vrival/Departu testing tested Male 2005-10-31 Aruba M45DI 2023-04-30 Schedule.png       | 0 |

When the user has clicked on the edit button he will be redirected to the Update Medical Staff Details page as shown below:

#### **Update Medical Staff Details**

| FlightInfo           | Surname                                  |
|----------------------|------------------------------------------|
| Arrival/Departu      | testing                                  |
| Maiden Name          | Given Name                               |
|                      | tested                                   |
| Gender               | DOB                                      |
| Male                 | 31/10/2005                               |
| Nationality          | Passport No                              |
| Aruba                | M45DI                                    |
| Passport Expiry Date | Passport Copy Medical Staff Schedule.png |
| 30/04/2023           | Choose File No file chosen               |
|                      |                                          |

# 6.5.4 Updating Medical Staff Details

The user will now update the Medical Staff details as shown below:

The flight info was changed from Arrival/Departure to Arrival and the file uploaded was replaced by another file.

#### **Update Medical Staff Details**

| FlightInfo           | Surname                                  |
|----------------------|------------------------------------------|
| Arrival              | testing                                  |
| Maiden Name          | Given Name                               |
|                      | tested                                   |
| Gender               | DOB                                      |
| Male                 | 31/10/2005                               |
| Nationality          | Passport No                              |
| Aruba                | M45DI                                    |
| Passport Expiry Date | Passport Copy Medical Staff Schedule.png |
| 30/04/2023           | Choose File otp-logo-3.png               |

and the record was saved and the user received a dialog box showing the Medical Staff record Updated Successfully as shown below:

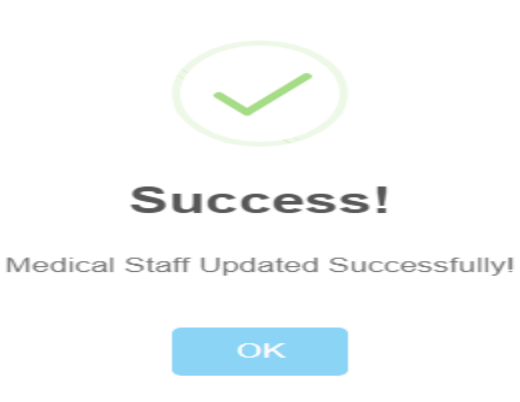

The updated record can be seen as shown below:

View Medical Staff List

+Add New Back To Previous

| Flight Info | Surname | Maiden Name | Given Name | Gender | DOB        | Nationality | Passport No | Passport Expiry Date | Passport Copy Medical Staff | Act | tions |
|-------------|---------|-------------|------------|--------|------------|-------------|-------------|----------------------|-----------------------------|-----|-------|
| Departure   | gghh    | test        | fgg        | Female | 2022-11-11 | Albania     | 044         | 2022-11-11           | apple-touch-icon1.png       | Ø   | Ū     |
| Arrival     | testing |             | tested     | Male   | 2005-10-31 | Aruba       | M45DI       | 2023-04-30           | otp-logo-3.png              | Ø   | Ū     |

# 6.5.5 Delete Medical Staff record

The user can delete records as well as shown below:

|             | View Medical Staff List |             |            |        |            |             |             |                      |                            |                               |                                     |  |  |
|-------------|-------------------------|-------------|------------|--------|------------|-------------|-------------|----------------------|----------------------------|-------------------------------|-------------------------------------|--|--|
| +Add New    | Back To Pre             | vious       |            |        |            |             |             |                      |                            |                               |                                     |  |  |
| Flight Info | Surname                 | Maiden Name | Given Name | Gender | DOB        | Nationality | Passport No | Passport Expiry Date | Passport Copy Medical Staf | Ac                            | tions                               |  |  |
| Departure   | gghh                    | test        | fgg        | Female | 2022-11-11 | Albania     | 044         | 2022-11-11           | apple-touch-icon1.png      | Ø                             | Ū                                   |  |  |
| Arrival     | testing                 |             | tested     | Male   | 2005-10-31 | Aruba       | M45DI       | 2023-04-30           | otp-logo-3.png             | Ø                             | Ū                                   |  |  |
|             |                         |             |            |        |            |             |             |                      |                            |                               | रु                                  |  |  |
|             |                         |             |            |        |            |             |             |                      |                            | User w<br>the bin<br>delete a | ill click on<br>icon to<br>a record |  |  |

# 6.5.6 Deleting a Medical Staff record

When the user clicks on the delete icon the record will be deleted and the user will receive a dialog box saying deleted successfully as shown below:

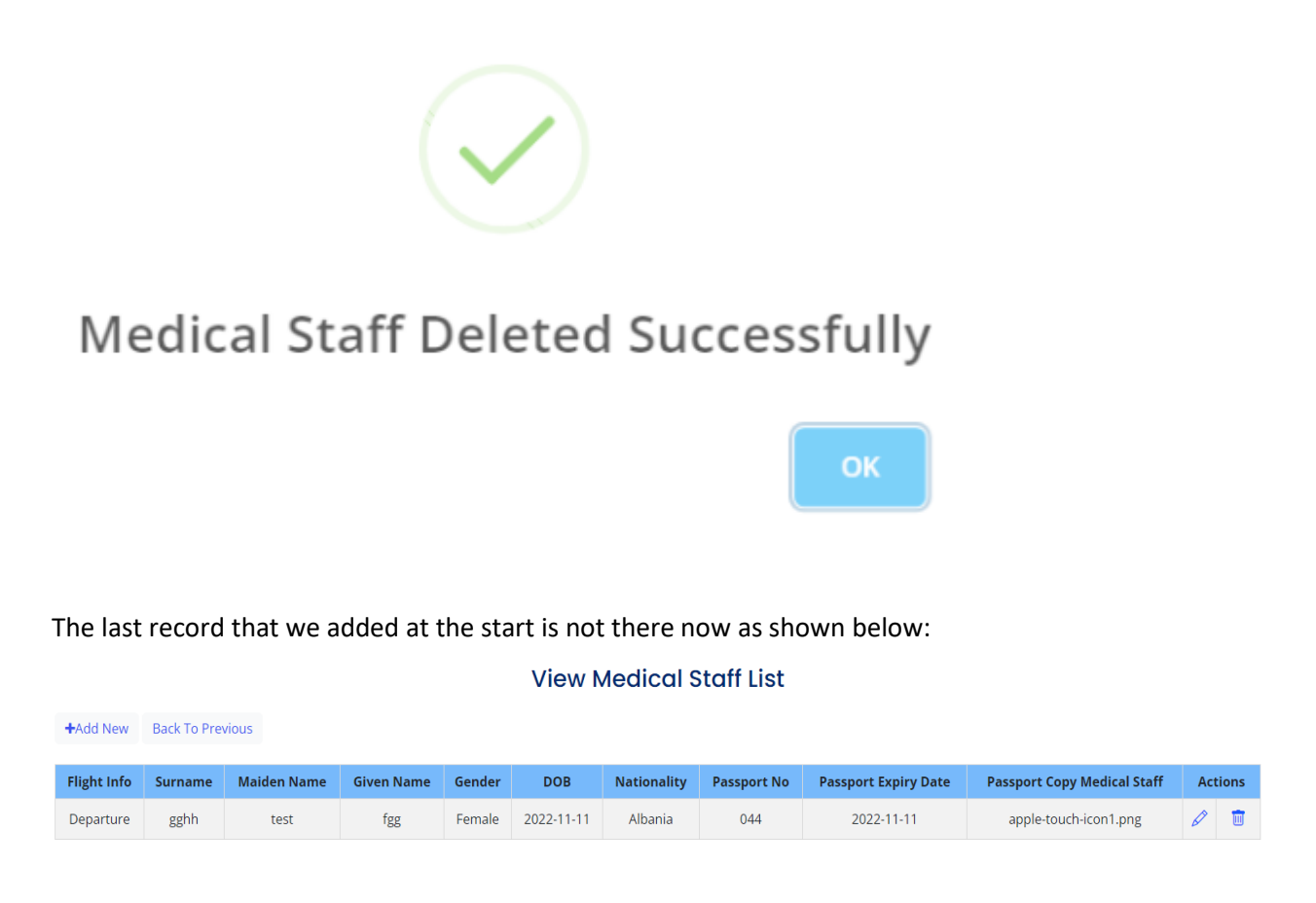

### 6.6 Back to the Main form

The user will click on the Back to Previous button to go back to the main form as shown below:

|             | View Medical Staff List                                                                                                    |                       |                                                        |        |            |         |     |            |                       |   |   |  |
|-------------|----------------------------------------------------------------------------------------------------|-----------------------|--------------------------------------------------------|--------|------------|---------|-----|------------|-----------------------|---|---|--|
| +Add New    | Back To Pre                                                                                                    | vious Cliv<br>Prototo | ck on the Back To<br>evious button to<br>the main form | return |            |         |     |            |                       |   |   |  |
| Flight Info | ght Info Surname Maiden Name Given Name Gender DOB Nationality Passport No Passport Expiry Date Passport Copy Medical Staff |                       |                                                        |        |            |         |     | Act        | tions                 |   |   |  |
| Departure   | gghh                                                                                                    | test                  | fgg                                                    | Female | 2022-11-11 | Albania | 044 | 2022-11-11 | apple-touch-icon1.png | Ø | Ū |  |

User is redirected to the main form as shown below:

| Crew       | Patient       | Accompanying Passenger       | Medical Staffs      | Aircraft Details       | Fligh                   | t Details                 |
|------------|---------------|------------------------------|---------------------|------------------------|-------------------------|---------------------------|
| CEdit Crew | Cedit Patient | Cedit Accompanying Passenger | Cedit Medical Staff | CEdit Aircraft Details | CEdit Itinerary Arrival | Cedit Itinerary Departure |

### 6.6.1 Edit Aircraft Details

User makes changes to aircraft details will have to click on the Edit Aircraft details button as shown below:

| Crew            | Patient       | Accompanying Passenger       | Medical Staffs      | Aircraft Details                                | Fligh                   | t Details                 |
|-----------------|---------------|------------------------------|---------------------|-------------------------------------------------|-------------------------|---------------------------|
| CEdit Crew      | CEdit Patient | CEdit Accompanying Passenger | Cedit Medical Staff | Cedit Aircraft Details                          | CEdit Itinerary Arrival | Cedit Itinerary Departure |
| Operator Inform | nation        |                              |                     | User will click here to change aircraft details |                         |                           |

#### The user is redirected to the View Aircraft list as shown below:

|                           |               | View Aircraft List   |      |                   |    |       |
|---------------------------|---------------|----------------------|------|-------------------|----|-------|
| +Add New Back To Previous |               |                      |      |                   |    |       |
| Aircraft Registration     | Aircraft Type | Seats/Configurations | мтоw | Noise Certificate | Ac | tions |
| TEST PTL                  | wrw           | gју                  | 66   | icon-114x114.png  | Ø  | t     |

The user can add new, update existing record or delete a record.

### 6.6.2 Adding a new record for Aircraft details

User adding a new record as shown below:

| User will click here to<br>add a new record<br>Add New Back To Previous |               | View Aircraft List   |      |                   |    |       |
|-------------------------------------------------------------------------|---------------|----------------------|------|-------------------|----|-------|
| Aircraft Registration                                                   | Aircraft Type | Seats/Configurations | мтоw | Noise Certificate | Ac | tions |
| TEST PTL                                                                | wrw           | gjy                  | 66   | icon-114x114.png  | Ø  | Ū     |

Upon clicking on the Add New button user will be redirected to the Add New Medical Aircraft as shown below:

### Add New Medical Aircraft

| Aircraft Registration                           | Aircraft Type       |
|-------------------------------------------------|---------------------|
| Enter Aircraft Registration                     | Enter Aircraft Type |
| Configuration                                   | мтоw                |
| Enter Configuration                             | Enter MTOW          |
| Noise Certificate<br>Choose File No file chosen | Upload              |

The user will now fill in details as shown below:

# Add New Medical Aircraft

| Aircraft Registration                      | Aircraft Type |
|--------------------------------------------|---------------|
| 45 JIU 4857                                | Private       |
| Configuration                              | мтоw          |
| 10                                         | 1000          |
| Noise Certificate<br>Choose File user1.png | Upload        |

Now the user will save the details and user will receive a dialog while saving the record as shown below:

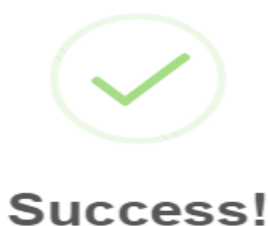

New Medical Aircraft Added Successfully!

OK

The new record is as shown below:

View Aircraft List

+Add New Back To Previous

| Aircraft Registration | Aircraft Type | Seats/Configurations | мтоw | Noise Certificate | Ac | tions |
|-----------------------|---------------|----------------------|------|-------------------|----|-------|
| TEST PTL              | wrw           | gjy                  | 66   | icon-114x114.png  | Ø  | Ū     |
| 45 JIU 4857           | Private       | 10                   | 1000 | user1.png         | Ø  | Ū     |

### 6.6.3 Edit/ Update Aircraft Details

User will click on the pencil icon to edit flight details as shown below:

| d New Back To Previous |               |                      |      |                   |            |         |
|------------------------|---------------|----------------------|------|-------------------|------------|---------|
| Aircraft Registration  | Aircraft Type | Seats/Configurations | мтоw | Noise Certificate | Ac         | tions   |
| TEST PTL               | wrw           | gjy                  | 66   | icon-114x114.png  | Ø          | Ū       |
| 45 JIU 4857            | Private       | 10                   | 1000 | user1.png         | Ø          | Ū       |
|                        |               |                      |      |                   | - T        |         |
|                        |               |                      |      |                   | Click here | to edit |

**View Aircraft List** 

User will be redirected to the Update Medical Aircraft Details as shown below:

# **Update Medical Aircraft Details**

| Aircraft Registration       | Aircraft Type |
|-----------------------------|---------------|
| 45 JIU 4857                 | Private       |
| Configuration               | мтоw          |
| 10                          | 1000          |
| Noise Certificate user1.png |               |
| Choose File No file chosen  | Save          |

User will edit detail such as aircraft type and upload another file for noise certificate as shown below:

# **Update Medical Aircraft Details**

| Aircraft Registration       | Aircraft Type |  |
|-----------------------------|---------------|--|
| 45 JIU 4857                 | Medical       |  |
| Configuration               | мтоw          |  |
| 10                          | 1000          |  |
| Noise Certificate user1.png |               |  |
| Choose File overlay.png     | Save          |  |

The user will then click on the save button and will get a dialog box confirming the record has been saved. As shown below:

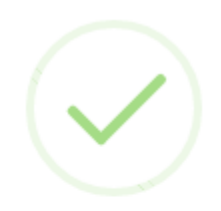

# Success!

Medical Aircraft Updated Successfully!

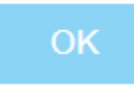

The changes done can be seen in the View Aircraft List below:

#### View Aircraft List

| +Add New Back To Previous |               |                      |      |                   |    |       |
|---------------------------|---------------|----------------------|------|-------------------|----|-------|
| Aircraft Registration     | Aircraft Type | Seats/Configurations | мтоw | Noise Certificate | Ac | tions |
| TEST PTL                  | wrw           | дју                  | 66   | icon-114x114.png  | Ø  | Ū     |
| 45 JIU 4857               | Medical       | 10                   | 1000 | overlay.png       | Ø  | Ū     |

#### If the user wants to delete a record he will click on the bin icon as shown below:

#### View Aircraft List

| +Add New Back To Previous |               |                      |      |                   |                           |                          |
|---------------------------|---------------|----------------------|------|-------------------|---------------------------|--------------------------|
| Aircraft Registration     | Aircraft Type | Seats/Configurations | мтоw | Noise Certificate | Ac                        | tions                    |
| TEST PTL                  | wrw           | дју                  | 66   | icon-114x114.png  | Ø                         | Ū                        |
| 45 JIU 4857               | Medical       | 10                   | 1000 | overlay.png       | Ø                         | Ū                        |
|                           |               |                      |      |                   |                           | <u> </u>                 |
|                           |               |                      |      |                   | Click on th<br>delete the | ne bin icon to<br>record |

### 6.6.4 Delete aircraft details

When the user will click on the delete button he will receive a dialog box showing record deleted successfully as shown below:

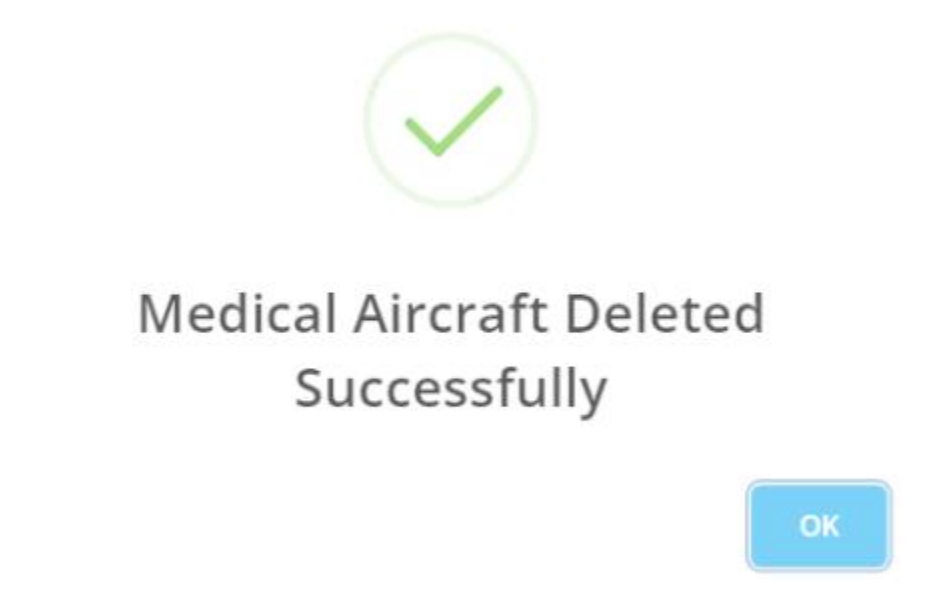

The user will click on Back To Previous button to go to the main form as shown below:

| View | Aircro | ift List |
|------|--------|----------|
|      |        |          |

| +Add New Back To Previous | k here to go to the<br>n form |                      |      |                   |    |       |
|---------------------------|-------------------------------|----------------------|------|-------------------|----|-------|
| Aircraft Registration     | Aircraft Type                 | Seats/Configurations | мтоw | Noise Certificate | Ac | tions |
| TEST PTL                  | wrw                           | gjy                  | 66   | icon-114x114.png  | Ø  | Ī     |

User is redirected to the main form as shown below:

| Crew       | Patient       | Accompanying Passenger       | Medical Staffs      | Aircraft Details       | Flight Details          |                           |
|------------|---------------|------------------------------|---------------------|------------------------|-------------------------|---------------------------|
| CEdit Crew | CEdit Patient | CEdit Accompanying Passenger | CEdit Medical Staff | Cedit Aircraft Details | CEdit Itinerary Arrival | CEdit Itinerary Departure |

### 6.7 Editing Flight Details

### 6.7.1 Edit Itinerary Arrival

User will click on Edit Itinerary Arrival to makes changes to the Itinerary Arrival as shown below:

| Crew            | Patient       | Accompanying Passenger       | Medical Staffs      | Aircraft Details       | Flight Details                                  |                           |
|-----------------|---------------|------------------------------|---------------------|------------------------|-------------------------------------------------|---------------------------|
| CEdit Crew      | Cedit Patient | Cedit Accompanying Passenger | CEdit Medical Staff | Cedit Aircraft Details | Cedit Itinerary Arrival                         | CEdit Itinerary Departure |
| Operator Inforn | nation        |                              |                     |                        | To edit Arrival details<br>user will click here |                           |

The user will be redirected to the View Medical Itinerary Arrival Details page as shown below:

#### View Medical Itinerary Arrival Details

| +Add New Back To Pres | vious     |                                |                             |              |         |
|-----------------------|-----------|--------------------------------|-----------------------------|--------------|---------|
| Date of Arrival       | Call Sign | Estimated Time of Arrival(UTC) | Aerodrome/Country of Origin | ICAO Airport | Actions |
| 2022-11-24            | 2807      | 11:06                          | Bahrain                     | aaaa         |         |

The user can add new record, update the existing record and delete a record.

### 6.7.2 Add Arrival details

The user will click on the button Add New to add a new record as shown below:

| User will click here to<br>add a new record<br>A<br>Add New Back To I | Previous  | View Medical Itinero           | ary Arrival Details         |              |         |
|-----------------------------------------------------------------------|-----------|--------------------------------|-----------------------------|--------------|---------|
| Date of Arrival                                                       | Call Sign | Estimated Time of Arrival(UTC) | Aerodrome/Country of Origin | ICAO Airport | Actions |
| 2022-11-24                                                            | 2807      | 11:06                          | Bahrain                     | aaaa         |         |

The user will be redirected to the Add New Medical Itinerary Arrival form as shown below:

| Add New                            | Medico | antinerary Arrivar                |   |
|------------------------------------|--------|-----------------------------------|---|
| Date Of Arrival                    |        | Call Sign                         |   |
| dd/mm/yyyy                         |        | Enter Call Sign                   |   |
| Aerodrome/Country of Origin *      |        | Estimated Time of Arrival (UTC) * |   |
| Select Aerodrome/Country of Origin |        | :                                 | O |
| ICAO Airport                       |        |                                   |   |
| Enter ICAO Airport                 |        | Upload                            |   |

The user will start filling all details and then click on the Upload button to save the record as shown below:

|                               | oan aign    |                         |
|-------------------------------|-------------|-------------------------|
| 02/12/2022                    | DF45        |                         |
| Aerodrome/Country of Origin * | Estimated T | Time of Arrival (UTC) * |
| Australia                     | 12:25       | G                       |

The user will receive a dialog box showing the record has been saved successfully as shown below:

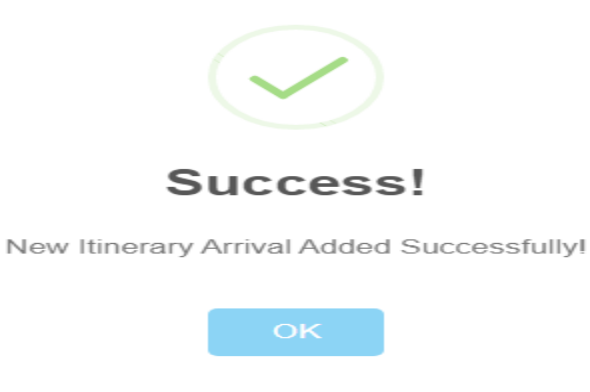

The user will then be redirected to the View Medical Itinerary Arrival Details upon clicking the OK button from the dialog box as shown below and the new record will also be available.

#### View Medical Itinerary Arrival Details

| Add New Back To Prev | vious     |                                |                             |              |    |       |
|----------------------|-----------|--------------------------------|-----------------------------|--------------|----|-------|
| Date of Arrival      | Call Sign | Estimated Time of Arrival(UTC) | Aerodrome/Country of Origin | ICAO Airport | Ac | tions |
| 2022-11-24           | 2807      | 11:06                          | Bahrain                     | aaaa         | Ø  | Ū     |
| 2022-12-02           | DF45      | 12:25                          | Australia                   | DEI4         | Ø  | Ū     |

## 6.7.3 Update/ Edit Arrival Details

The user can edit records by clicking on the pencil icon as shown below:

#### View Medical Itinerary Arrival Details

| +Add New Back To Prev | vious     |                                |                             |                |                           |        |
|-----------------------|-----------|--------------------------------|-----------------------------|----------------|---------------------------|--------|
| Date of Arrival       | Call Sign | Estimated Time of Arrival(UTC) | Aerodrome/Country of Origin | ICAO Airport   | Ac                        | tions  |
| 2022-11-24            | 2807      | 11:06                          | Bahrain                     | aaaa           | Ø                         | Ū      |
| 2022-12-02            | DF45      | 12:25                          | Australia                   | DEI4           | Ø                         | Ū      |
|                       |           |                                |                             |                | म                         |        |
|                       |           |                                |                             | User<br>edit 1 | will click h<br>he record | ere to |

The user will be redirected to the Update Itinerary Arrival Details form as shown below:

# **Update Itinerary Arrival Details**

| Date of Arrival                   |   | Call Sign                     |
|-----------------------------------|---|-------------------------------|
| 02/12/2022                        |   | DF45                          |
| Estimated Time of Arrival (UTC) * |   | Aerodrome/Country of Origin * |
| 12:25                             | O | Australia                     |
| ICAO Airport                      |   |                               |
| DEI4                              |   | Save                          |

The user will modify details such as date of arrival and call sign and then click on the button save to save the changes. The changes are as shown below:

# **Update Itinerary Arrival Details**

| Date of Arrival                   |   | Call Sign                     |
|-----------------------------------|---|-------------------------------|
| 04/12/2022                        |   | UIF435                        |
| Estimated Time of Arrival (UTC) * |   | Aerodrome/Country of Origin * |
| 12:25                             | Q | Australia                     |
| ICAO Airport                      |   |                               |
| DEI4                              |   | Save                          |

When the user will click on the save button he will get a dialog box as shown below:

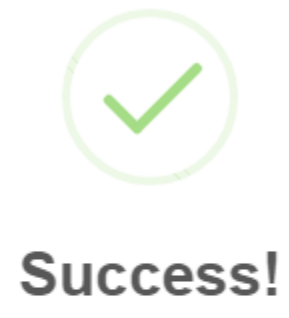

Itinerary Arrival Updated Successfully!

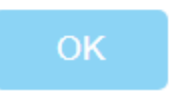

When the user clicks on OK button he will be redirected to the View Medical Itinerary Arrival Details page along with the changes done as shown below:

#### View Medical Itinerary Arrival Details

| +Add New Back To Prev | vious     |                                |                             |              |    |       |
|-----------------------|-----------|--------------------------------|-----------------------------|--------------|----|-------|
| Date of Arrival       | Call Sign | Estimated Time of Arrival(UTC) | Aerodrome/Country of Origin | ICAO Airport | Ac | tions |
| 2022-11-24            | 2807      | 11:06                          | Bahrain                     | aaaa         | Ø  | Ū     |
| 2022-12-04            | UIF435    | 12:25                          | Australia                   | DEI4         | Ø  | Ū     |

### 6.7.4 Delete Arrival details

The user will click on the bin icon to delete a record as shown below:

#### View Medical Itinerary Arrival Details

| +Add New Back To Pre- | vious     |                                |                             |              |                       |                                |
|-----------------------|-----------|--------------------------------|-----------------------------|--------------|-----------------------|--------------------------------|
| Date of Arrival       | Call Sign | Estimated Time of Arrival(UTC) | Aerodrome/Country of Origin | ICAO Airport | Ac                    | tions                          |
| 2022-11-24            | 2807      | 11:06                          | Bahrain                     | aaaa         | Ø                     | Ū                              |
| 2022-12-04            | UIF435    | 12:25                          | Australia                   | DEI4         | Ø                     | Ū                              |
|                       |           |                                |                             |              | User<br>here<br>a rec | will click<br>to delete<br>ord |

The user will receive a dialog box upon successfully deleting the record as shown below:

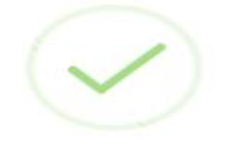

# Medical Itinerary Arrival Deleted Successfully

The record was successfully deleted and the record is not available anymore as shown below:

#### View Medical Itinerary Arrival Details

| +Add New Back To Pre                                    | vious |                                |                             |              |     |       |
|---------------------------------------------------------|-------|--------------------------------|-----------------------------|--------------|-----|-------|
| Date of Arrival Call Sign Estimated Time of Arrival(UTC |       | Estimated Time of Arrival(UTC) | Aerodrome/Country of Origin | ICAO Airport | Act | tions |
| 2022-11-24                                              | 2807  | 11:06                          | Bahrain                     | aaaa         | Ø   | Ū     |

The user will click on the Back To previous button to return to the main form as shown below:

View Medical Itinerary Arrival Details

| +Add New Back To Previous return to the main form |           |                                |                             |              |    |       |
|---------------------------------------------------|-----------|--------------------------------|-----------------------------|--------------|----|-------|
| Date of Arrival                                   | Call Sign | Estimated Time of Arrival(UTC) | Aerodrome/Country of Origin | ICAO Airport | Ac | tions |
| 2022-11-24                                        | 2807      | 11:06                          | Bahrain                     | aaaa         | Ø  | Ū     |

User being redirected to the main form:

| Crew       | Patient       | Accompanying Passenger       | Medical Staffs      | Medical Staffs Aircraft Details Flight Det |                         | t Details                 |
|------------|---------------|------------------------------|---------------------|--------------------------------------------|-------------------------|---------------------------|
| CEdit Crew | Cedit Patient | Cedit Accompanying Passenger | CEdit Medical Staff | Cedit Aircraft Details                     | CEdit Itinerary Arrival | CEdit Itinerary Departure |

### **6.8 Edit Itinerary Departure**

User will click on Edit Itinerary Departure to makes changes to the Itinerary departure as shown below:

| Crew            | Patient       | Accompanying Passenger       | Medical Staffs      | Aircraft Details       | Fligh                   | t Details                                      |
|-----------------|---------------|------------------------------|---------------------|------------------------|-------------------------|------------------------------------------------|
| CEdit Crew      | CEdit Patient | CEdit Accompanying Passenger | CEdit Medical Staff | Cedit Aircraft Details | CEdit Itinerary Arrival | Cedit Itinerary Departure                      |
| Operator Inform | nation        |                              |                     |                        |                         | User will click here to edit Departure details |

The user will be redirected to the View Medical Itinerary Departure Details as shown below:

|     | View Medical Itinerary Departure Details |           |                                  |                                  |              |     |       |  |
|-----|------------------------------------------|-----------|----------------------------------|----------------------------------|--------------|-----|-------|--|
| +Ad | +Add New Back To Previous                |           |                                  |                                  |              |     |       |  |
|     | Date of Departure                        | Call Sign | Estimated Time of Departure(UTC) | Aerodrome/Country of Destination | ICAO Airport | Act | tions |  |
|     | 2022-11-01                               | sdrtr5    | 04:03                            | Angola                           | dgtd         | Ø   | Ū     |  |

The user can add, update or delete a record.

### 6.8.1 Add Itinerary Departure

User adding a new record. The user will click on the Add New button to add a new record for departure as shown below:

| User will click here to<br>add a new record<br>+Add New Back To Previo | us        | Departure Details                |                                  |              |    |       |
|------------------------------------------------------------------------|-----------|----------------------------------|----------------------------------|--------------|----|-------|
| Date of Departure                                                      | Call Sign | Estimated Time of Departure(UTC) | Aerodrome/Country of Destination | ICAO Airport | Ac | tions |
| 2022-11-01                                                             | sdrtr5    | 04:03                            | Angola                           | dgtd         | Ø  | Ū     |

The user will be redirected to the Add New Medical Itinerary Departure form as shown below:

### Add New Medical Itinerary Departure

| Date Of Departure                   |   | Call Sign                               |  |
|-------------------------------------|---|-----------------------------------------|--|
| dd/mm/yyyy                          |   | Enter Call Sign                         |  |
| Estimated Time of Departure (UTC) * |   | Aerodrome/Country of Destination        |  |
| [                                   | Q | Select Aerodrome/Country of Destination |  |
| ICAO Airport                        |   |                                         |  |
| Enter ICAO Airport                  |   | Upload                                  |  |

The user will enter the required details and click on the upload button to save the record as shown below:

#### Add New Medical Itinerary Departure

| Date Of Departure                   |   | Call Sign                        |
|-------------------------------------|---|----------------------------------|
| 03/12/2022                          |   | RG43V                            |
| Estimated Time of Departure (UTC) * |   | Aerodrome/Country of Destination |
| 12:00                               | 0 | Austria                          |
| ICAO Airport                        |   |                                  |
| RFE4                                |   | Upload                           |

The user will receive a dialog box upon clicking on the Upload button as shown below:

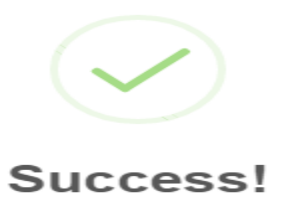

New Medical Itinerary Departure Added Successfully!

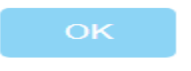

The user will be redirected to the View Medical Itinerary Departure Details upon clicking on the OK button and the newly added record will be available as shown below:

### View Medical Itinerary Departure Details

| +Add New Back To Previo | us        |                                  |                                  |              |    |       |
|-------------------------|-----------|----------------------------------|----------------------------------|--------------|----|-------|
| Date of Departure       | Call Sign | Estimated Time of Departure(UTC) | Aerodrome/Country of Destination | ICAO Airport | Ac | tions |
| 2022-11-01              | sdrtr5    | 04:03                            | Angola                           | dgtd         | Ø  | Ū     |
| 2022-12-03              | RG43V     | 12:00                            | Austria                          | RFE4         | Ø  | Ū     |

### 6.8.2 Update/ Edit Itinerary Departure

The user can edit a record by clicking on the pencil icon as shown below:

#### View Medical Itinerary Departure Details

| +Add New Back To Previo | ous       |                                  |                                  |              |                           |            |
|-------------------------|-----------|----------------------------------|----------------------------------|--------------|---------------------------|------------|
| Date of Departure       | Call Sign | Estimated Time of Departure(UTC) | Aerodrome/Country of Destination | ICAO Airport | Ac                        | tions      |
| 2022-11-01              | sdrtr5    | 04:03                            | Angola                           | dgtd         | Ø                         | Ū          |
| 2022-12-03              | RG43V     | 12:00                            | Austria                          | RFE4         | Ø                         | Ū          |
|                         |           |                                  |                                  |              | Т                         |            |
|                         |           |                                  |                                  | Cl           | ick here t<br>lit the rec | :o<br>cord |

When the user clicks on the edit button he will be redirected to the Update Medical Itinerary Departure Details as shown below:

# **Update Medical Itinerary Departure Details**

| Date of Departure                   |   | Call Sign                          |
|-------------------------------------|---|------------------------------------|
| 03/12/2022                          |   | RG43V                              |
| Estimated Time of Departure (UTC) * |   | Aerodrome/Country of Destination * |
| 12:00                               | 0 | Austria                            |
| ICAO Airport                        |   |                                    |
| RFE4                                |   | Save                               |

The user will edit the Call Sign and Estimated Time of Departure as shown below and click on save to save the record as shown below:

# **Update Medical Itinerary Departure Details**

| Date of Departure                   |   | Call Sign                          |  |  |
|-------------------------------------|---|------------------------------------|--|--|
| 03/12/2022                          |   | UYTN894                            |  |  |
| Estimated Time of Departure (UTC) * |   | Aerodrome/Country of Destination * |  |  |
| 15:00                               | 0 | Austria                            |  |  |
| ICAO Airport                        |   |                                    |  |  |
| RFE4                                |   | Save                               |  |  |

When the user clicks on the save button he will receive a dialog box as shown below:

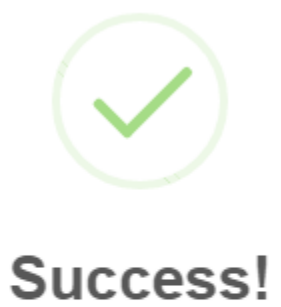

Medical Itinerary Departure Updated Successfully!

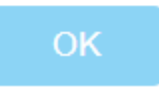

The user will click on the OK button and he will be redirected to the View Medical Itinerary Departure Details with the updated record as shown below:

| Add New Back To Previou | us        |                                  |                                  |              |    |       |
|-------------------------|-----------|----------------------------------|----------------------------------|--------------|----|-------|
| Date of Departure       | Call Sign | Estimated Time of Departure(UTC) | Aerodrome/Country of Destination | ICAO Airport | Ac | tions |
| 2022-11-01              | sdrtr5    | 04:03                            | Angola                           | dgtd         | Ø  | Ū     |
| 2022-12-03              | UYTN894   | 15:00                            | Austria                          | RFE4         | Ø  | Ū     |

#### 68

### 6.8.3 Delete Itinerary Departure

The user will click on the bin icon to delete a record as shown below:

#### View Medical Itinerary Departure Details

| +Add New Back To Previo | us        |                                  |                                  |              |               |         |
|-------------------------|-----------|----------------------------------|----------------------------------|--------------|---------------|---------|
| Date of Departure       | Call Sign | Estimated Time of Departure(UTC) | Aerodrome/Country of Destination | ICAO Airport | Ac            | tions   |
| 2022-11-01              | sdrtr5    | 04:03                            | Angola                           | dgtd         | Ø             | Ū       |
| 2022-12-03              | UYTN894   | 15:00                            | Austria                          | RFE4         | Ø             | Ū       |
|                         |           |                                  |                                  |              |               | म       |
|                         |           |                                  |                                  |              | Click<br>dele | here to |

The user will get a dialog box upon clicking on the delete icon as shown below:

# Medical Itinerary Departure Deleted Successfully

DK

The record has been deleted and is not available now as shown below:

View Medical Itinerary Departure Details

| +Add New Back To Previo | us        |                                  |                                  |              |     |       |
|-------------------------|-----------|----------------------------------|----------------------------------|--------------|-----|-------|
| Date of Departure       | Call Sign | Estimated Time of Departure(UTC) | Aerodrome/Country of Destination | ICAO Airport | Act | tions |
| 2022-11-01              | sdrtr5    | 04:03                            | Angola                           | dgtd         | Ø   |       |

The user will click on the Back To Previous button to return to the main form as shown below:

View Medical Itinerary Departure Details

| +Add New Back To Previo | us Click<br>the i | x here to go to<br>main form     |                                  |              |    |       |
|-------------------------|-------------------|----------------------------------|----------------------------------|--------------|----|-------|
| Date of Departure       | Call Sign         | Estimated Time of Departure(UTC) | Aerodrome/Country of Destination | ICAO Airport | Ac | tions |
| 2022-11-01              | sdrtr5            | 04:03                            | Angola                           | dgtd         | Ø  | Ū     |

#### User redirected to the main form.

Edit Medical Evacuation Technical Landing Application

|            |               | Flight Type : Medical Eva    | cuation Flight 🔀 C         | Category: Technical Landing | 54                      |                           |
|------------|---------------|------------------------------|----------------------------|-----------------------------|-------------------------|---------------------------|
|            |               | Flight                       | : Registration Number : C/ | AV/AIRL/188-2022/5          |                         |                           |
| Crew       | Patient       | Accompanying Passenger       | Medical Staffs             | Aircraft Details            | Fligh                   | t Details                 |
| CEdit Crew | CEdit Patient | CEdit Accompanying Passenger | Cedit Medical Staff        | Cedit Aircraft Details      | CEdit Itinerary Arrival | CEdit Itinerary Departure |
|            |               |                              |                            |                             |                         |                           |

#### Operator Information

| Name of Operator * | Postal Address  |
|--------------------|-----------------|
| shikha23           | Radio           |
| Telephone No *     | Email Address * |
| 12345678dfg        | tse@gmail.com   |

Contact details of Aircraft Operator in case of emergency

| Name of Operator/Representative * | Landline *   |
|-----------------------------------|--------------|
| frtrgy                            | 6032000      |
| Mobile No *                       | Fax No *     |
| 57894561                          | 8555445      |
| Email Address *                   | AFTN Address |
| tse@gmail.com                     | RADI         |

# 7.0 Update Applications Submitted

The Portal Operator can make changes to the application he previously submitted, to correct any mistakes like uploading a wrong file or wrong operator name for example.

The screenshot below shows the page update for flight type Medical evacuation and category Technical landing:

|                                |                          | Edit Medical                                 | Evacuation Tech     | nical Landing Applicati     | on                      |                           |
|--------------------------------|--------------------------|----------------------------------------------|---------------------|-----------------------------|-------------------------|---------------------------|
|                                |                          | Flight Type : Medical Eva                    | cuation Flight 🔀    | Category: Technical Landing | S.                      |                           |
|                                |                          | Flight                                       | Registration Number | r:CAV/AIRL/188-2022/5       |                         |                           |
| Crew                           | Patient                  | Accompanying Passenger                       | Medical Staffs      | Aircraft Details            | Flig                    | nt Details                |
| Cedit Crew                     | Cedit Patient            | Cedit Accompanying Passenger                 | Cedit Medical Stat  | ff 🖉 Edit Aircraft Details  | CEdit Itinerary Arrival | CEdit Itinerary Departure |
| Operator Inforn                | nation                   |                                              |                     |                             |                         |                           |
| Name of Operator               | *                        |                                              | Р                   | Postal Address              |                         |                           |
| shikha23                       |                          |                                              |                     | Radio                       |                         |                           |
| Telephone No *                 |                          |                                              | E                   | mail Address *              |                         |                           |
| 12345678dfg                    |                          |                                              |                     | tse@gmail.com               |                         |                           |
| Contact details                | of Aircraft Opera        | tor in case of emergency                     |                     |                             |                         |                           |
| Name of Operator               | /Representative *        |                                              | 1                   | andline *                   |                         |                           |
| frtrgy                         | ritepresentative         |                                              |                     | 6032000                     |                         |                           |
| Mobile No *                    |                          |                                              | [                   | ax No *                     |                         |                           |
| 57894561                       |                          |                                              |                     | 8555445                     |                         |                           |
| Email Address *                |                          |                                              | A                   | FTN Address                 |                         |                           |
| tse@gmail.com                  |                          |                                              |                     | RADI                        |                         |                           |
|                                |                          |                                              |                     |                             |                         |                           |
| rtyr                           |                          |                                              |                     |                             |                         |                           |
| Billing Informatio             | 'n                       |                                              |                     |                             |                         |                           |
| Name of Operator/P             | enrecentative *          |                                              |                     | Postal Address              |                         |                           |
| rttr                           | epresentative            |                                              |                     | rty                         |                         |                           |
| Telephone No *                 |                          |                                              | E                   | Email Address *             |                         |                           |
| rty                            |                          |                                              |                     | tse@gmail.com               |                         |                           |
| Purpose of flight*             |                          |                                              | c                   | Other Purpose*              |                         |                           |
| Pick-up                        |                          |                                              |                     |                             |                         |                           |
| <u>Clinnic/Hospital r</u>      | name where patient       | will be staying for treatment                |                     |                             |                         |                           |
| Clinic/Hospital name           | *                        |                                              |                     |                             |                         |                           |
|                                |                          |                                              |                     |                             |                         |                           |
| Handling Agent/                | Operator's Represe       | ntative details                              |                     |                             |                         |                           |
| Name of local repres           | entative (if any) *      |                                              |                     |                             |                         |                           |
| Name of local repr             | esentative5              |                                              |                     |                             |                         |                           |
| Name and address o<br>Radio235 | f handling agent in Mau  | iritius *                                    |                     |                             |                         |                           |
| Statement from Ope             | rator/pilot as to whethe | r any arms/ammunitions will be carried on bo | oard the aircraft * |                             |                         |                           |
| Dbuzbuza                       |                          |                                              |                     |                             |                         |                           |
|                                |                          |                                              | Update Back         | to Previous                 |                         |                           |

The user can edit the details and click on the Update button to save the changes.

The user will edit the Name of Operator and AFTN Address.

### The change done is as shown below:

|                                                                                                    |                                                                                                    | Fli                                            | ght Registration Number : CA                   | //AIRL/188-2022/5                            |                         |                           |
|----------------------------------------------------------------------------------------------------|----------------------------------------------------------------------------------------------------|------------------------------------------------|------------------------------------------------|----------------------------------------------|-------------------------|---------------------------|
| Crew                                                                                                    | Patient                                                                                                    | Accompanying Passenger                         | Medical Staffs                                 | Aircraft Details                             | Fligh                   | nt Details                |
| Bedit Crew                                                                                                    | Bedit Patient                                                                                                    | CEdit Accompanying Passenger                   | Cedit Medical Staff                            | Cedit Aircraft Details                       | Cedit Itinerary Arrival | CEdit Itinerary Departure |
| perator Informa                                                                                                    | tion                                                                                                    |                                                |                                                |                                              |                         |                           |
| ame of Operator *                                                                                                    |                                                                                                    |                                                | Postal                                         | Address                                      |                         |                           |
| shikha                                                                                                    |                                                                                                    |                                                | Radi                                           | 0                                            |                         |                           |
| lephone No *                                                                                                    |                                                                                                    |                                                | Email                                          | Address *                                    |                         |                           |
| 2345678dfg                                                                                                    |                                                                                                    |                                                | tse@                                           | gmail.com                                    |                         |                           |
| ontact details o                                                                                                    | f Aircraft Operator in                                                                                                    | case of emergency                              |                                                |                                              |                         |                           |
| ame of Operator/R                                                                                                    | epresentative *                                                                                                    |                                                | Landli                                         | ne *                                         |                         |                           |
| rtrgy                                                                                                    |                                                                                                    |                                                | 6033                                           | 2000                                         |                         |                           |
| bile No *                                                                                                    |                                                                                                    |                                                | Fax N                                          | )*                                           |                         |                           |
| 7894561                                                                                                    |                                                                                                    |                                                | 855                                            | 445                                          |                         |                           |
| nail Address *                                                                                                    |                                                                                                    |                                                | AFTN                                           | Address                                      |                         |                           |
| se@gmail.com                                                                                                    |                                                                                                    |                                                | RT74                                           | 1                                            |                         |                           |
| TA Address                                                                                                    |                                                                                                    |                                                |                                                |                                              |                         |                           |
|                                                                                                    |                                                                                                    |                                                |                                                |                                              |                         |                           |
| lling Information                                                                                                    |                                                                                                    |                                                |                                                |                                              |                         |                           |
| Illing Information<br>me of Operator/Re<br>ttr                                                                                                    | 1<br>presentative *                                                                                                    |                                                | Postal /<br>rty<br>Empli                       | uddress                                      |                         |                           |
| lling Information<br>me of Operator/Re<br>ttr<br>ephone No *                                                                                                    | 1<br>presentative *                                                                                                    |                                                | Postal /<br>rty<br>Email A                     | vddress<br>ddress *                          |                         |                           |
| lling Information<br>me of Operator/Re<br>ttr<br>ephone No *<br>ty                                                                                                    | 1<br>presentative *                                                                                                    |                                                | Postal<br>rty<br>Email A<br>ts@r               | uddress<br>ddress *<br>mail.com              |                         |                           |
| lling Information<br>me of Operator/Re<br>ttr<br>ephone No *<br>ty<br>'pose of flight*                                                                                                    | 1<br>presentative *                                                                                                    |                                                | Postal<br>rty<br>Email A<br>tse@y<br>Other F   | ddress<br>ddress *<br>mail.com<br>urpose*    |                         |                           |
| Iling Information<br>me of Operator/Re<br>ttr<br>ephone No *<br>ty<br>rpose of flight*<br>ick-up                                                                                                    | 1<br>presentative *                                                                                                    |                                                | Postal /<br>rty<br>Email A<br>Ste@u<br>Other F | xddress<br>ddress *<br>mail.com<br>urpose*   |                         |                           |
| lling Information<br>me of Operator/Re<br>ttr<br>ephone No *<br>ty<br>rpose of flight*<br>ick-up<br>innic/Hospital.n                                                                                                    | 1<br>presentative *<br>ame where patient w                                                                                                | vill be staying for treatment                  | Postal /<br>rty<br>Email A<br>See@y<br>Other P | uddress<br>ddress *<br>mail.com<br>urpose*   |                         |                           |
| Iling Information<br>me of Operator/Re<br>ttr<br>ephone No *<br>ty<br>rpose of flight*<br>ick-up<br>innic/Hospital name                                                                                                    | 1<br>presentative *<br>ame where patient w                                                                                                | /ill be staying for treatment                  | Postal /<br>rty<br>Email A<br>Ste@y            | vddress<br>ddress *<br>gmail.com<br>urpose*  |                         |                           |
| ling Information<br>me of Operator/Re<br>thr<br>ephone No *<br>ty<br>rpose of flight*<br>ick-up<br>innic/Hospital name<br>inc/Hospital name                                                                                                    | 1<br>presentative *<br>ame where patient w<br>*<br>Operator's Represent                                                                   | vill be staying for treatment                  | Postal /<br>rty<br>Email A<br>Ste@y<br>Other f | ddress<br>mail.com<br>urpose*                |                         |                           |
| ling Information<br>me of Operator/Re<br>tr<br>ephone No *<br>y<br>pose of flight*<br>(ck-up<br>nnic/Hospital name<br>nic/Hospital name<br>ndling Agent/ (<br>me of local represe                                                                                                    | 1<br>presentative *<br>ame where patient w<br>*<br>Dperator's Represent<br>intative (if any) *                                            | ill be staying for treatment                   | Postal /<br>rty<br>Email A<br>Other F          | vddress<br>ddress *<br>gmail.com<br>urpose*  |                         |                           |
| ing Information<br>ne of Operator/Re<br>tr<br>:phone No *<br>y<br>pose of flight*<br>ck-up<br>nnic/Hospital name<br>ic/Hospital name<br>ndling Agent/ (<br>ne of local represo<br>ame of local represo                                                                                                    | 1<br>presentative *<br>ame where patient w<br>*<br>Dperator's Represent<br>intative (if any) *<br>sentative5                              | ill be staying for treatment                   | Postal /<br>rty<br>Email A<br>Use@y            | vddress<br>ddress *<br>gmail.com<br>urpose*  |                         |                           |
| ling Information<br>me of Operator/Re<br>tr<br>ephone No *<br>y<br>pose of flight*<br>(ck-up<br>nnic/Hospital name<br>nnic/Hospital name<br>ndling_Agent/ (<br>me of local repress<br>ame of local repress<br>ame of local repress<br>me and address of                                                                                                    | 1<br>presentative *<br>ame where patient w<br>*<br>Operator's Represent<br>intative (if any) *<br>sentative5<br>handling agent in Maurit  | /ill be staying for treatment<br>ative details | Postal /<br>rty<br>Email A<br>Other F          | xddress *<br>ddress *<br>mail.com<br>urpose* |                         |                           |
| ling Information<br>me of Operator/Re<br>tr<br>sphone No *<br>y<br>pose of flight*<br>ick-up<br>nnic/Hospital name<br>ic/Hospital name<br>ndling_Agent/ (<br>ne of local represe<br>ame of local represe<br>ame of local represe<br>ame of local represe<br>ame of local represe<br>ame of local represe<br>ame of local represe<br>ame of local represe<br>ame of local represe<br>ame of local represe<br>ame of local represe<br>ame of local represe<br>me and address of<br>adio235 | 1<br>presentative *<br>ame where patient w<br>*<br>Deperator's Represent<br>intative (if any) *<br>sentative5<br>handling agent in Maurit | /ill be staying for treatment<br>ative details | Postal /<br>rty<br>Email A<br>Steep            | vddress<br>ddress *<br>mail.com<br>urpose*   |                         |                           |
| ling Information<br>ne of Operator/Re<br>tr<br>:phone No *<br>y<br>pose of flight*<br>ck-up<br>nnic/Hospital name<br>ic/Hospital name<br>ndling Agent/ (<br>ne of local represo<br>ame of local represo<br>ame of local represo<br>ame of local represo                                                                                                    | 1<br>presentative *<br>ame where patient w<br>*<br>Dperator's Represent<br>whative (if any) *<br>sentative 5<br>handling agent in Maurit  | /ill be staying for treatment<br>ative details | Postal /<br>Try<br>Email A<br>Steep            | xddress<br>ddress *<br>mail.com<br>urpose*   |                         |                           |
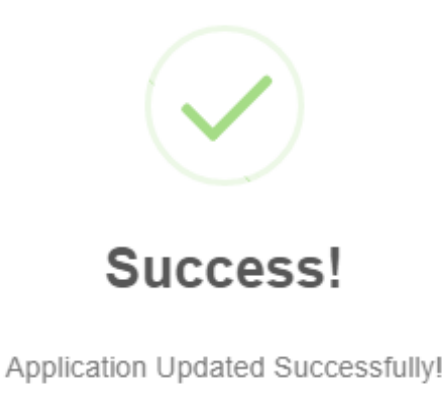

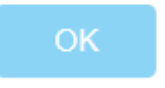

The user will click on the Update button to save the changes and will receive a dialog box saying Application Updated Successfully as shown above and the user will click on button OK and the user will be redirected to the home page.

## The changes are as shown below:

Edit Medical Evacuation Technical Landing Application Flight Type : Medical Evacuation Flight X Category: Technical Landing Flight Registration Number : CAV/AIRL/188-2022/5 Patient Accompanying Passenger Medical Staffs Aircraft Details Flight Details Crew CEdit Crew CEdit Patient CEdit Accompanying Passenger Cedit Medical Staff Cedit Aircraft Details CEdit Itinerary Arrival Cedit Itinerary Departure **Operator Information** Name of Operator \* Postal Address Shikha Radio Telephone No \* Email Address \* 12345678dfg tse@gmail.com Contact details of Aircraft Operator in case of emergency Name of Operator/Representative \* Landline \* frtrgy 6032000 Mobile No \* Fax No \* 57894561 8555445 Email Address \* AFTN Address tse@gmail.com RT74 SITA Address rtyr Billing Information Name of Operator/Representative \* Postal Address rttr rty Telephone No \* Email Address \* rty tse@gmail.com Purpose of flight\* Other Purpose\* Pick-up Clinnic/Hospital name where patient will be staying for treatment Clinic/Hospital name \* Handling Agent/ Operator's Representative details Name of local representative (if any) \* Name of local representative5 Name and address of handling agent in Mauritius \* Radio235 Statement from Operator/pilot as to whether any arms/ammunitions will be carried on board the aircraft \* asdasdad Update Back to Previous

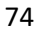

## **8.0 Cancel Application**

The user can cancel an application by the application reference number, this number is generated whenever a user creates a new application.

The Cancel Application page is as shown below:

| 88 Dashboard                                                      |                         |  |  |  |
|-------------------------------------------------------------------|-------------------------|--|--|--|
| 🗃 New Application                                                 | Cancel Application      |  |  |  |
| Pending Applications                                              | Flight Type *           |  |  |  |
| 🗃 Approved Applications                                           | Select Reference Number |  |  |  |
| Cancel Application                                                | Delete                  |  |  |  |
| <u> </u>                                                          |                         |  |  |  |
| The user will click on<br>this button to cancel an<br>application |                         |  |  |  |

The user will then click on the **Select Reference Number** to select the application he wants to cancel and a drop-down list will appear as shown below:

|                         | Cancel Application |
|-------------------------|--------------------|
| Flight Type *           |                    |
| Select Reference Number |                    |
| Select Reference Number |                    |
| CAV/AIRL/74/1-2022/2    |                    |
| CAV/AIRL/188-2022/3     |                    |
| CAV/AIRL/188-2022/4     |                    |
| CAV/AIRL/74/1-2022/5    |                    |

The user will choose the application he wants to cancel as shown below:

|                      | Cancel Application |  |
|----------------------|--------------------|--|
| Flight Type *        |                    |  |
| CAV/AIRL/74/1-2022/2 |                    |  |
|                      | Cancel             |  |

Then the user will click the cancel button as shown below:

The application was cancelled successfully as it is not available now as shown below:

## **Cancel Application**

| _  |       | _     |    |   |
|----|-------|-------|----|---|
| FI | iσht  | F Τ\. | mo | * |
|    | יייאי | сту   | pe |   |

Select Reference Number Select Reference Number

CAV/AIRL/188-2022/3 CAV/AIRL/188-2022/4 CAV/AIRL/74/1-2022/5

## NOTE:

The user will be able to only cancel applications that are pending. The user will not be able to cancel applications that have been approved by the FCO.